## 110學年度 科技校院四年制及專科學校二年制 日間部聯合登記分發入學招生

# 報名系統操作說明會

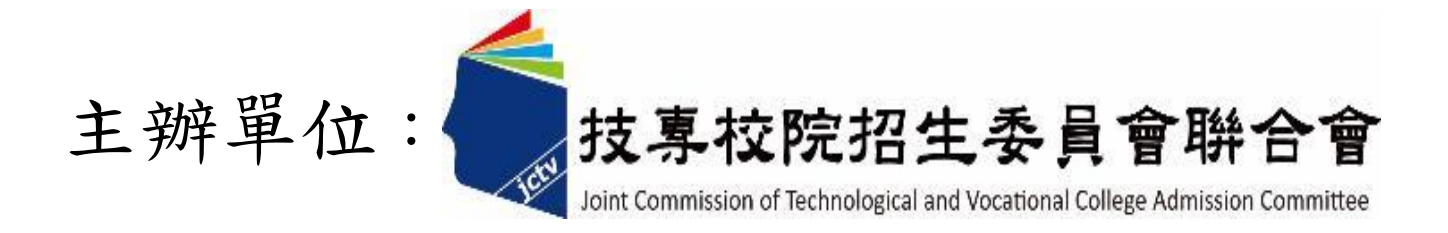

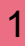

#### 七、繳款單列印及繳款帳號查詢系統-登入系統

注意事項:考生若所屬高中職學校未辦理集體繳費或未參加所屬高中職學校集體繳費,

一律使用個別繳費方式進行繳費,繳費成功才可進行網路選填登記志願。

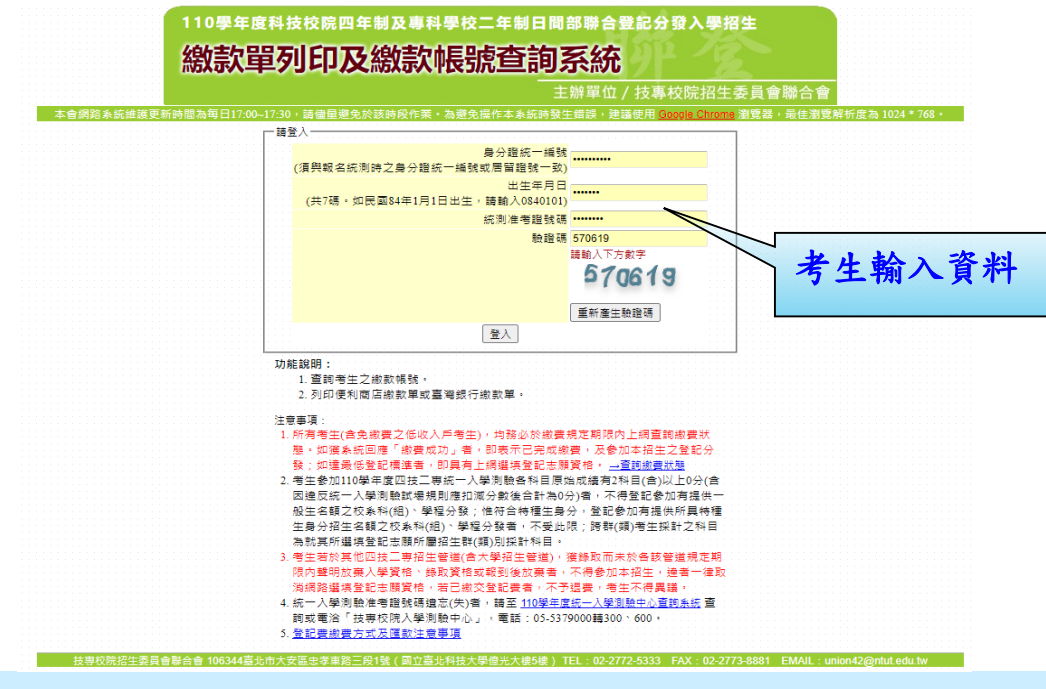

繳費失敗常見原因:

TOP1.金融卡無轉帳功能
TOP2.繳款截止日當天(110.7.19)15:30過後,使用郵局匯款方式繳費,因郵局隔日才處理匯款,隔日才入帳
TOP3.以他人繳款帳號繳費(每位考生繳款帳號皆不相同)
TOP4.輸入之繳款金額不符(一般生220元、中低收入戶88元)
TOP5.超過繳費期限

#### 七、繳款單列印及繳款帳號查詢系統-繳款單下載介面

上方出現考生之繳款帳號,請考生詳細閱讀下方之注意事項。本系統提供「便利商店繳款單」 及「臺灣銀行繳款單」下載。考生若欲至其他金融機構(含郵局)或使用ATM轉帳繳費,可下載 「其他金融機構繳款資訊」,以便辦理跨行繳費作業。

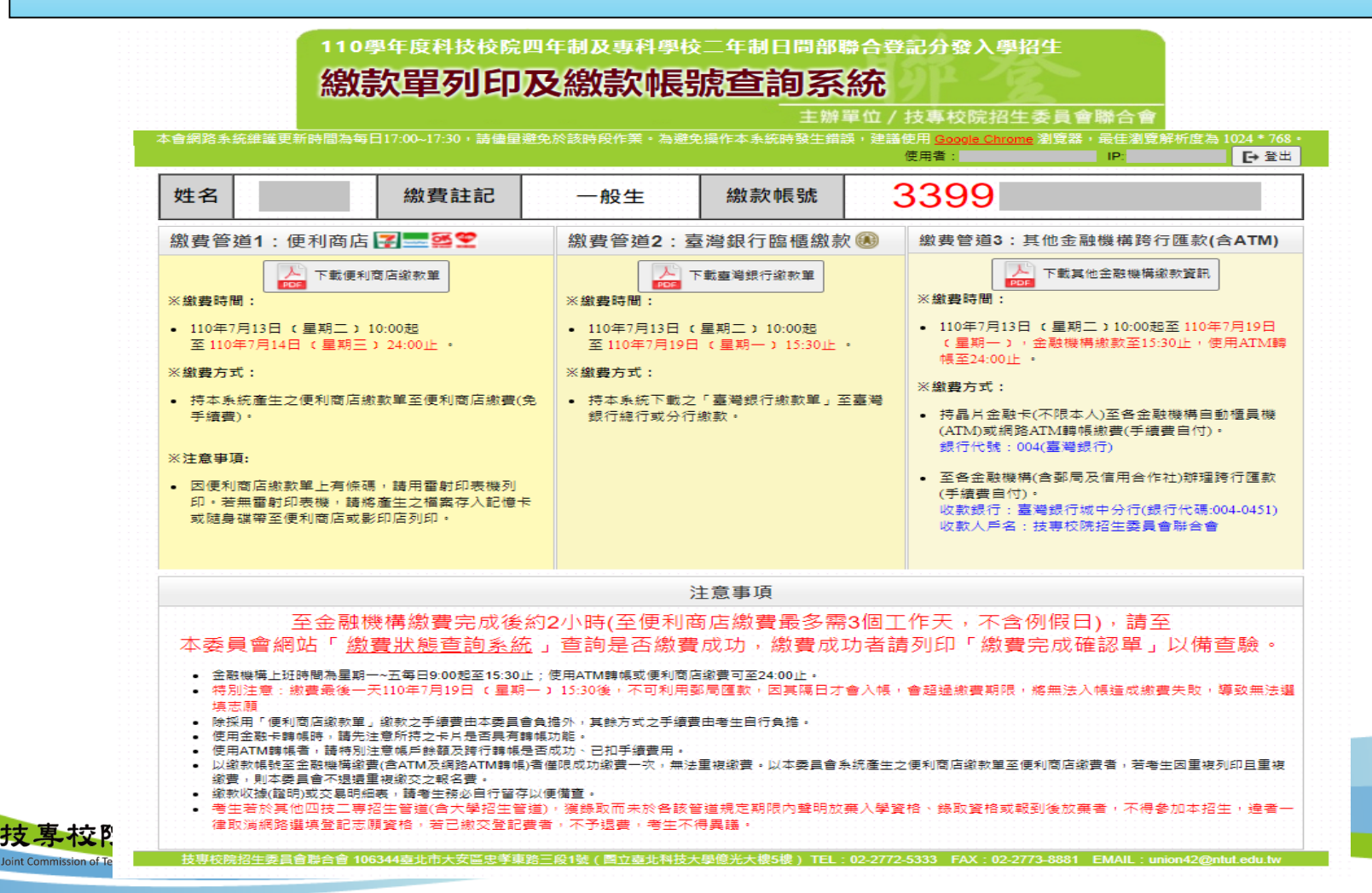

#### 七、繳款單列印及繳款帳號查詢系統-超商繳費單(樣張)

若欲前往便利商店繳費者,點選「下載便利商店繳款單」,並閱讀「便利商店繳款注意事項」 後,即可產生便利商店繳款單。請注意,因便利商店繳款單上有條碼,建議使用雷射印表機列 印。若無雷射印表機者,請將產生之檔案存入記憶卡或隨身碟後,帶至便利商店或影印店列印。

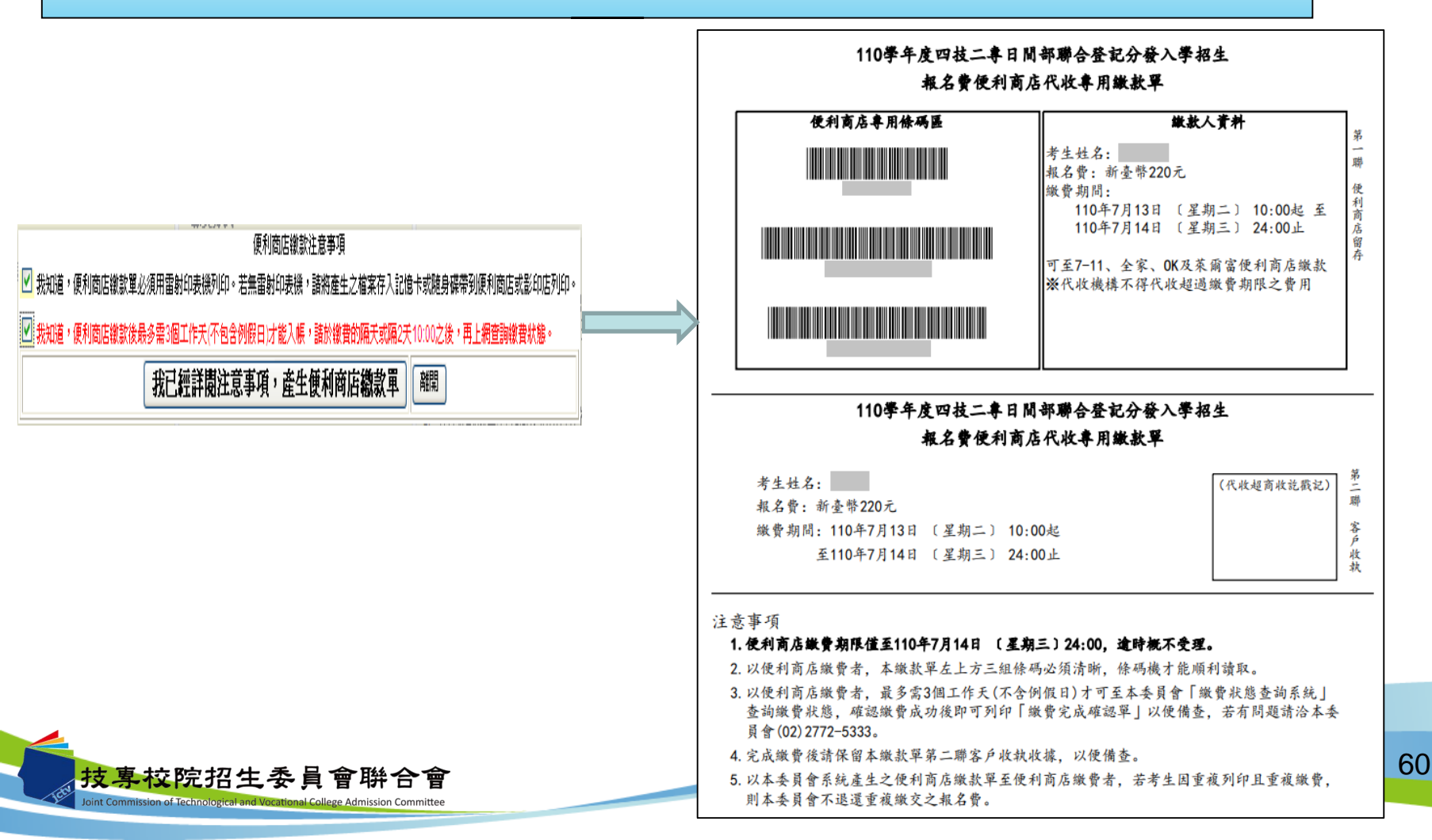

七、繳款單列印及繳款帳號查詢系統-臺銀繳費單(樣張)

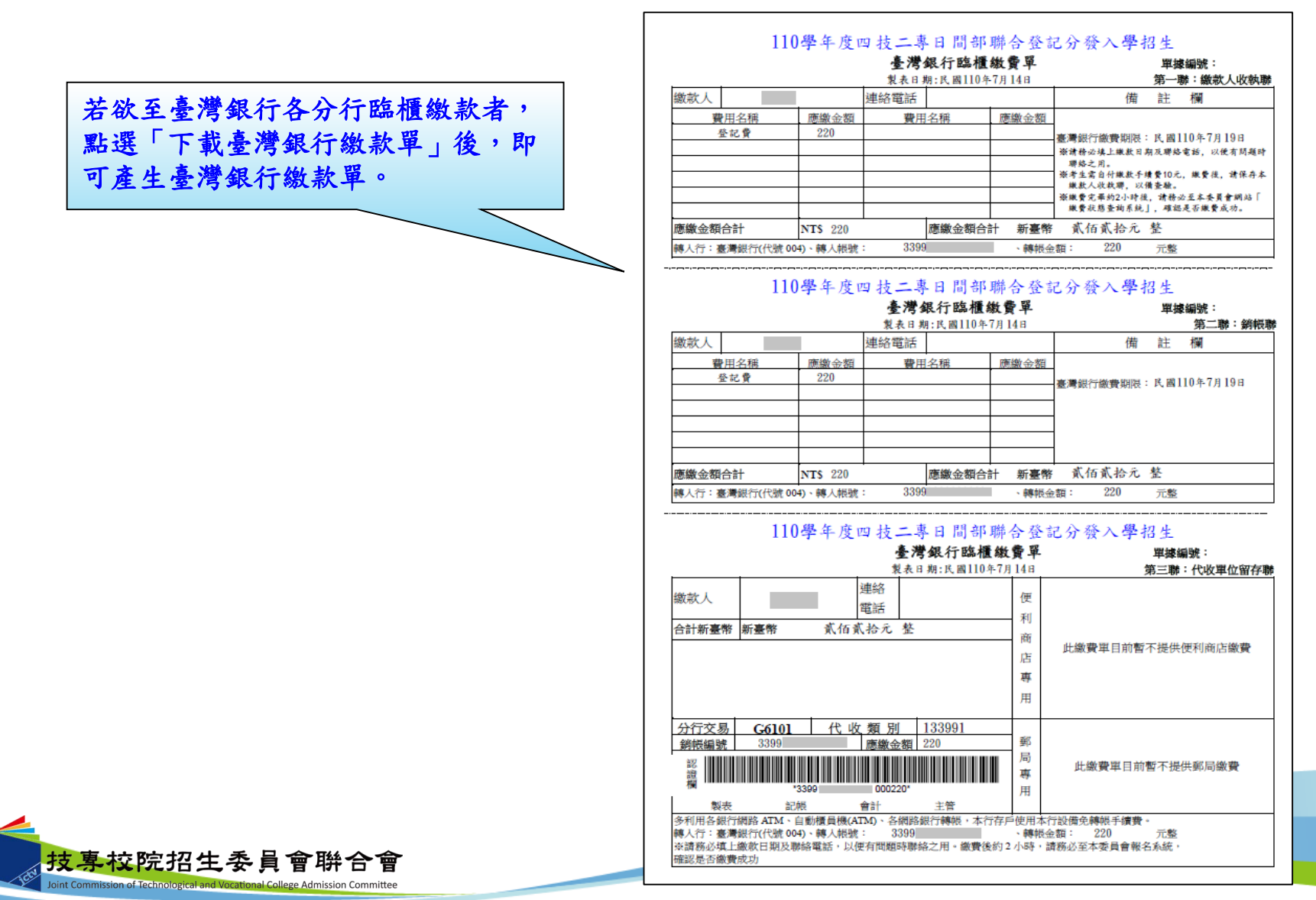

61

七、繳款單列印及繳款帳號查詢系統-其他繳費資訊(樣張)

| 至其他金融機構(含郵局)或使用ATM<br>轉帳進行繳費。 | 其他金融機構繳款資訊<br>姓名:<br>身分證號統一編號:<br>(以下繳款帳號僅限 本人使用,不可與他人合併使用)<br>1.持晶片金融卡(不限本人)至各金融機構自動櫃員機(ATM)或網路ATM轉帳繳費(手續費自付):<br>※繳費期間:110年7月13日 (星期二) 10:00起至110年7月19日 (星期一) 24:00止<br>※銀行代號:004 (臺灣銀行)<br>※轉入帳號:3399<br>※轉入金額:新臺幣220元                                                                                                    |
|-------------------------------|----------------------------------------------------------------------------------------------------|
|                               | <ul> <li>2.至各金融機構(含郵局及信用合作社)辦理跨行匯款,填寫該行之「跨行匯款單」(手續費自付):</li> <li>※繳費期間:110年7月13日 (星期二) 10:00起至110年7月19日 (星期一) 15:30止</li> <li>※收款銀行:臺灣銀行城中分行(銀行代碼:004-0451)</li> <li>※收款人帳號:3399</li> <li>※收款人戶名:技專校院招生委員會聯合會</li> <li>※轉入金額:新臺幣220元</li> </ul>                                                                                       |
|                               | 注意事項<br>1.請務必於上述繳費規定期間內完成繳費,逾時概不受理。<br>2.使用金融卡轉帳時,請先注意所持之卡片是否具有轉帳功能。<br>3.使用ATM轉帳者,請特別注意帳戶餘額及跨行轉帳是否成功、已扣手續費用。<br>4.特別注意:做費最後一天110年7月19日 (星期一)15:30後,不可利用郵局匯款,因其隔日才會<br>入帳,會超過繳費期限,將無法入帳造成繳費失敗,導致無法選填志願。<br>5.繳款收據(證明)或交易明細表,請考生務必自行留存以便備查。<br>6.完成繳費2小時後,請至本委員會「繳費狀態查詢系統」查詢繳費狀態,確認繳費成功後即可列<br>印「繳費完成確認單」以便備查,若有問題請洽本委員會(02)2772-5333。 |

mission of Technologi

#### 八、繳費狀態查詢系統-登入系統

注意事項:參加集體或個別繳費考生(包含免繳費之低收入戶考生),均務必於繳費規定期限 內上網查詢繳費狀態。如獲系統回應「繳費成功」者,即表示已完成繳費,及參 加本招生之登記分發,如達最低登記標準者,即具有上網選填登記志願資格。

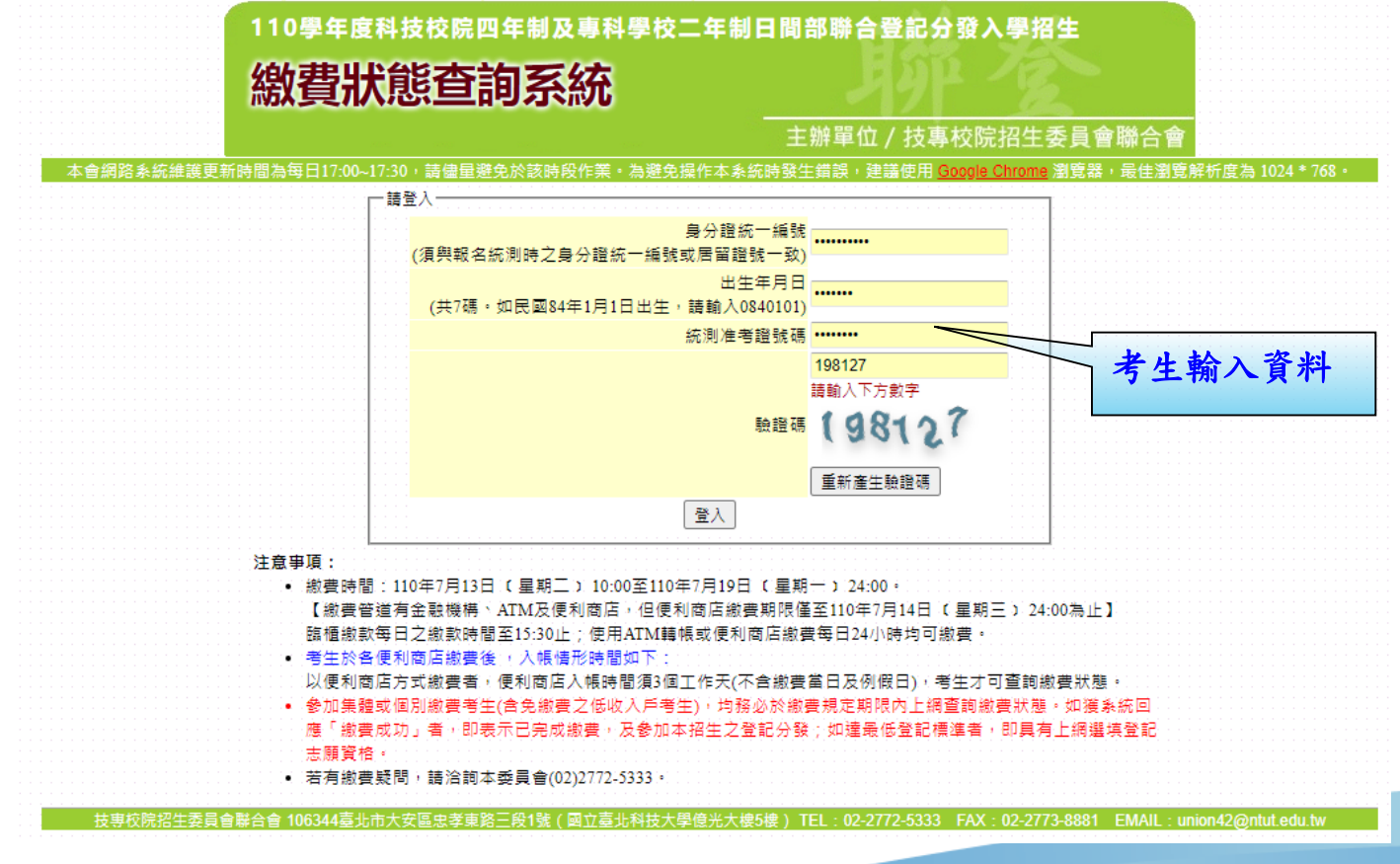

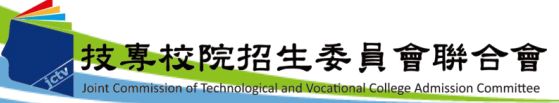

八、繳費狀態查詢系統-首次登入或未完成繳費畫面

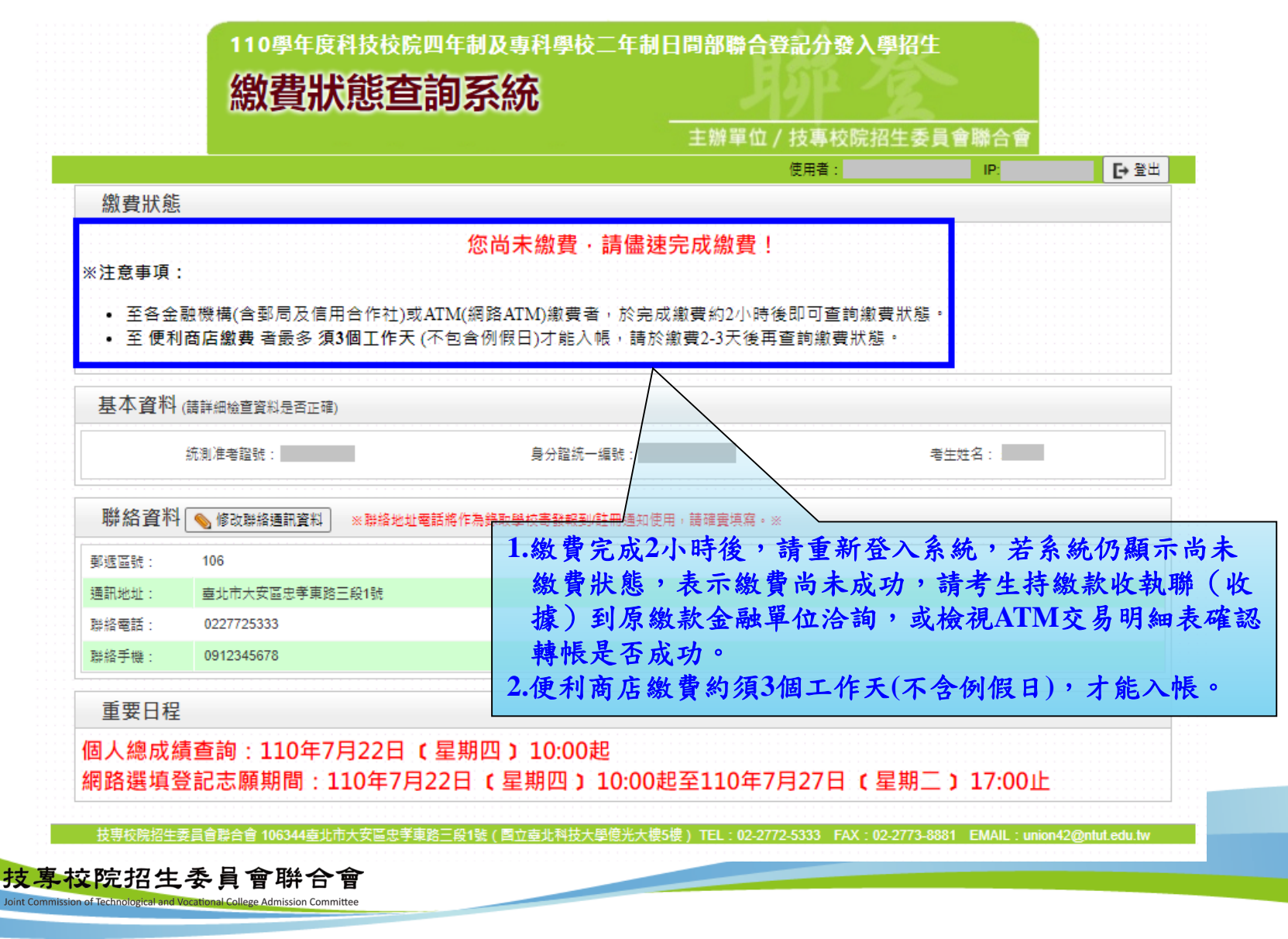

64

八、繳費狀態查詢系統-繳費成功畫面

|                          |                    |              |               | ±m+ш/                         |               |               | E.          |
|--------------------------|--------------------|--------------|---------------|-------------------------------|---------------|---------------|-------------|
| 繳費狀휇                     |                    |              |               |                               |               |               | 6           |
|                          |                    | 您已經繳費成功      | !請下載並列E       | 卩繳費完成確認單<br><sub>費完成確認單</sub> | !· 自行留存。      | ,             |             |
| 基本資料                     | (請詳細檢查資料是否         | 正確)          |               |                               |               |               |             |
|                          | 統測准考證號:            |              | 身分證統一編號       | :                             |               | 考生姓名:         |             |
| 聯絡資料<br><sup>郵遞區號:</sup> | 斗 💊 修改聯絡通訊算<br>106 | 料 ※聯絡地址電話將作材 | 局錄取學校寄發報到/註冊: | 通知使用,請確實填寫。※                  |               | 1 4 11 4      | A 111 - 440 |
| 通訊地址:                    | 臺北市大安區忠寺           | 律路三段1號       | 登入            | <b>杀統後,如</b>                  | 专生繳買成         | 功,糸統會         | 於繳費         |
| 聯絡電話:                    | 0227725333         |              | 狀態            | 欄位線不繳                         | 買成功之訊         | <b>息。考生</b> 可 | 選择儲         |
| 聯絡手機:                    | 0912345678         |              | 存或            | (直接列印)                        | <b>数</b> 實完成確 | 認甲」,確         | : 認早請       |
| 重要日程                     | Ĩ                  |              |               | 计保护 计保证                       |               |               |             |
| 個人總成                     | 績查詢:110            | 年7月22日 (星期   | 四)10:00起      |                               |               |               |             |
| IEI / CIMB/PSV           |                    |              |               |                               |               |               |             |

Joint Commission of Technological and Vocational College Admission Committee

### 八、繳費狀態查詢系統-繳費完成確認單(樣張)

| 110學年)                            | 变四技二專日間部聯<br>繳費完成確言                | 合登記分發入學招生<br><sup>思單</sup> |    |
|-----------------------------------|------------------------------------|----------------------------|----|
| 您已完成繳費作業<br>本確認單不需繳寄              | 。<br>回本委員會,請妥善保存:                  | 此確認單,以供日後備查。               |    |
| <b>個人資料:</b><br>姓名:               |                                    |                            | 1  |
| 統測准考證號:                           |                                    |                            | 11 |
| 驗證條碼:<br>Ⅲ                        |                                    |                            |    |
|                                   |                                    |                            |    |
|                                   |                                    |                            |    |
|                                   |                                    |                            |    |
|                                   |                                    |                            |    |
| ※若有相關問題請聯續<br>E-mail: union42@ntu | 络本委員會 TEL: (02)2772-5<br>ut.edu.tw | 333 傳真: (02)2773-8881      |    |

技專校院招生委員會聯合會 Joint Commission of Technological and Vocational College Admission Committee 八、繳費狀態查詢系統-低收考生登入畫面

|       |                       | 使                            | 田者:   | IP:   | <b>F+</b> 음법 |
|-------|-----------------------|------------------------------|-------|-------|--------------|
| 繳費狀態  |                       |                              |       |       | 6            |
|       | 您為低                   | 收入戶考生·不須繳交登記費·視同繳            | 費成功。  |       |              |
| 基本資料  | (請詳細檢查資料是否正確)         | $\square$                    |       |       |              |
|       | 統測准者證號:               | 身分證統 編號:                     | a     | 皆生姓名: |              |
| 聯絡資料  | · 💊 修改聯絡通訊資料 🛛 ※聯絡地址電 | 體話將作為錄取學校寄發戰到/註冊通知使用 請確實填寫。※ |       |       |              |
| 郵遞區號: | 106                   |                              |       |       |              |
| 通訊地址: | 查北市大安區忠孝東路三段1號        |                              |       |       |              |
| 聯絡電話: | 0227725333            | 若為低收入戶考生,登入                  | 系統後即顯 | 示繳費成  |              |
| 聯絡手機: | 0912345678            | 功之訊息,考生無須繳交                  | 登記費。  |       |              |
|       |                       |                              |       |       |              |

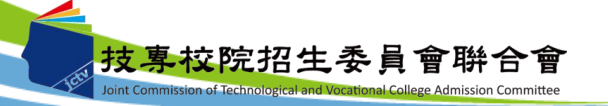

八、繳費狀態查詢系統-修改通訊聯絡資訊

|                   |                  |                          |          | T D A THE A A |                                        |      |
|-------------------|------------------|--------------------------|----------|---------------|----------------------------------------|------|
|                   |                  | 王翀『                      |          | 委員會聯合會        | <b>F</b> . 20山                         |      |
| 嬼費狀能              |                  |                          | 使用有。     | IF.           |                                        |      |
| MAX 54, 11/1 (22) |                  |                          |          |               |                                        |      |
|                   | 您為低收             | 【人戶考生・不須繳交登記費・           | 視同繳費成功。  |               |                                        |      |
| 其木咨料              | (建祥细绘香密料早茶花碑)    |                          |          |               |                                        |      |
| 金/干·复/11          |                  |                          |          |               | ······································ |      |
|                   | 統測准者證號:          | 身分證統一編號:                 |          | 考生姓名:         |                                        |      |
|                   |                  |                          | <u> </u> |               |                                        |      |
| 聯絡資料              | 修改聯絡通訊資料 ※聯絡地址電訊 | 5將作為錄取學校寄發報到/註冊通知使用,請確實均 | 観察。※     |               |                                        |      |
| 『遞區號:             | 106              |                          |          |               |                                        |      |
| <b>囲訊地</b> 址:     | 臺北市大安區忠孝東路三段1號   |                          |          |               |                                        |      |
|                   | 0227725333       |                          |          |               |                                        |      |
| #絡電話:             | 0040245670       |                          | 考生       | 如欲修改聯         | 絡通訊資料                                  | 請點選  |
| ₩絡電話:<br>₩絡手機:    | 0912345076       |                          | 1/ 1/    | 幼活田容料         | ,并日赵                                   | 入口定可 |
| ₩絡電話:<br>₩絡手機:    | 0912345076       |                          | 7 戊時     | 俗迎乱貝们         |                                        | 小准足了 |

技事校院招生委員會聯合會 106344壺北市大安區忠孝東路三段1號(國立壺北科技大學億光大樓5樓) TEL:02-2772-5333 FAX:02-2773-8881 EMAIL:union42@ntut.edu.tw

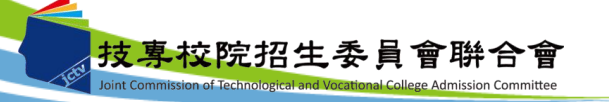

九、個人總成績查詢系統-登入系統

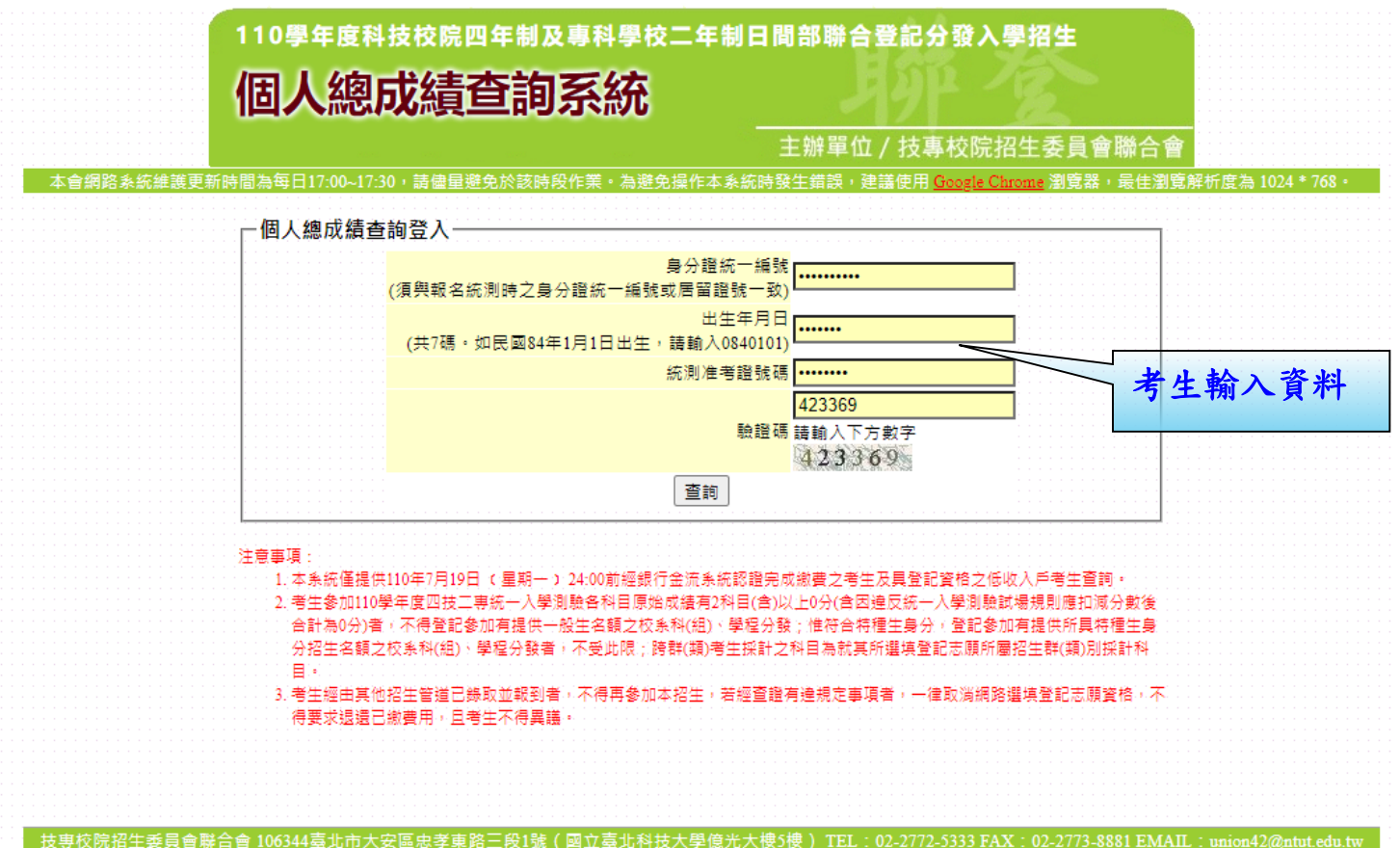

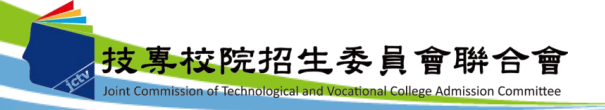

九、個人總成績查詢系統-查詢畫面

#### 110學年度科技校院四年制及專科學校二年制日間部聯合登記分發入學招生

#### 個人總成績查詢系統

主辦單位 / 技專校院招生委員會聯合會

70

本會網路系統維護更新時間為每日17:00~17:30,請儘量避免於該時段作業。為避免操作本系統時發生錯誤,建議使用 <u>Google Chrome</u> 瀏覽器,最佳瀏覽解析度為 1024 \* 768 ·

| 統測准考證號    |          | 考生姓名 |      |
|-----------|----------|------|------|
| 統測報考群(類)別 | 10衛生興護理頓 | 報名身分 | 原住民生 |

| 11111       | 選擇                 | 權重組                                   | 合J              | 1 •              | ~   :         | 1.1.1      |              |         |                  |            | ¥N⊟            |       |      |            | 國文 英文 數學 專業(一) |       |                                                                                                    |       |          |                | 專業(二) 總分數  |          |             | 優待       | 加分        | 分線成績     |         |            |                   |            |      |
|-------------|--------------------|---------------------------------------|-----------------|------------------|---------------|------------|--------------|---------|------------------|------------|----------------|-------|------|------------|----------------|-------|----------------------------------------------------------------------------------------------------|-------|----------|----------------|------------|----------|-------------|----------|-----------|----------|---------|------------|-------------------|------------|------|
| <b>#8</b>   | 1.1                | 科目                                    | 或績扨             | Ritt             | 檀重            | 1.1.1      | 1            |         | 00000            | 111        | 1-114          |       |      |            |                |       |                                                                                                    | ***   | Jac /    |                |            | ~        |             | :: tt    | 例         |          | 140 164 | 100        |                   |            |      |
| 編號          | E                  | 英                                     | 數               | 專                | <b>#</b>  \#  | 專業         | J1組          | 台名利     | 4目原始             | 「成績)       | 及加權            | 後合計   | 總成   | 績          | 56             | 6.00  | 24.00                                                                                                    | 40.00 | 40.00    | 7              | 78.00      | 55       | 54.00       | 10.      | 00%       | 60       | 9.40    |            |                   |            |      |
|             | Ż                  | 文                                     | 學               | (-               | -) \          | $(\tau)$   |              |         |                  |            |                |       |      |            |                |       |                                                                                                    |       |          |                |            |          |             |          | 1 1 1 1   |          | 1       | <b>.</b>   |                   |            |      |
| J1          | 2.0                | 0 2.00                                | 1.00            | 3.0              | 0 3           | 00         | 1.1.1        | 一招      | 計J1组             | 合之村        | 交条科(           | 组)、章  | 學程及  | る客際招       | 生名額            | (各招   | 生群(薬                                                                                                    | i)別之杉 | (条科(组)、  | 學程             | 考科成        | 结核       | ■重组1        | 合人數      | 累計表       | •) ° °   | : : : : | 188        |                   |            |      |
| <u> 各招生</u> | 群(                 | 類) 月                                  | 川權重             | 組合               | 1代            | 遇對         |              |         |                  |            |                | 1111  |      |            |                | 12 (  | 固条科(約                                                                                                    | 目)、學和 | 물        |                | 1111       | 1.1.1    | 1111        |          | 1111      | 1.1      | 1111    | N C        |                   |            |      |
| 應統測         | 皆や                 | 目採調                                   | †櫂里             | -5               | 記表            |            |              |         |                  |            |                | 1111  |      |            |                |       |                                                                                                    |       |          |                |            | 原        | 2017        |          | 14.61     | 蒙        | 政府      | 1          |                   |            |      |
| 1. 請先       | 選擇                 | 組合                                    | 本系              | 統思               | 「會            | 帝出         |              |         | 學校:              | 名稱         |                |       |      | 秉          | 科(組)           | 、學    | 程名稱                                                                                                    |       | 志願代      | 碼 -            | 一般生        | Œ        | 退伍          | 僑生       | 現外        | 藏        | 派外      |            |                   |            |      |
| 該維          | 合名                 | 科目的                                   | 彩計櫂             | Í                | 並             | 計算         | $\backslash$ |         |                  |            |                | 1111  |      |            |                |       |                                                                                                    |       |          | 111            |            | 民        | <b>#</b> /\ |          | 1.2       | 生        | 子女      |            |                   |            |      |
| 出加          | 1權後                | 合計約                                   | 創成績             | 17               | 及提(           | 供採         | 嘉            | 薫學权     | 財團法              | 人嘉靖        | ∫藥理;           | 大學:   | 1111 | ° ∶ 1E     | ;粧品應           | 用舆    | 管理条                                                                                                    |       | 10020    | 0.000          |            | 0        | 0           | 0        | 0         | 0        | 0       |            |                   |            |      |
| 計設          | と知道1台<br>副1983年7   | こで校開                                  | 는 不아 (<br>ㅌ .   | 郶)               | )             | 学程         | 嘉            | 藥學校     | 財團法              | 人嘉闻        | 頭雞理;           | 大學:   |      |            | 保健             | 營養    | <b>余</b> ○○○                                                                                                    |       | 10021    |                |            | 1        | 111         | 1        | 1.1       | 1        | 1       |            | (                 |            |      |
| 2 老牛        | u东16<br>:谁行        | 二百首<br>分發服                            | ⋴<br>書芳缩        | 分曲               | 助相            | =          | 嘉            | 藥學校     | 財團法              | 人嘉闻        | i棄理;           | 大學:   |      | 環境工        | 程與科            | 學系    | 環境科:                                                                                                    | 支組    | 10022    | 2 1 2          |            | 1        | 1           | 1        | 1         | 1        | 1       | 1          | 1888              |            |      |
| 時           | 則依                 | 照同乡                                   | }参酌             | 科目               |               | 序之         |              | 藥學校     | 対團法              | 人嘉南        | 「藥理」           | 大學    |      |            | 休閒保            | 健管    | 理条                                                                                                    |       | 10023    |                | -          | 0        | 0           | 0        | 0         | 0        | 0       |            | A H               |            |      |
| 分數          | 高個                 | 作比東                                   | 交,較             | 高者               | <b>新優</b> :   | 先錄         |              | 藥學校     | 时回法              | 人裏了        | 「鶴理」           | 大學    |      |            | 醫務             | 管理    | <u>条</u>                                                                                                    |       | 10024    |                | -          | 1        | 1           | 1        | 1         | 1        | 1       |            | 1:00              |            |      |
| 取,          | 同分                 | 参酌利                                   | 4目順             | 序編               | 充—;           | 規定         | 嘉            | 主要思わ    | 日十四二夫            | 人裏す        | T 200 T -      | 日開    |      | 高          | ********       | 着牛    | 管理系                                                                                                    |       | 10025    | ;              | -          | 0        | 0           | 0        | 0         | 0        | 0       |            |                   |            |      |
| 如下          | : (1               | )先依排                                  | <b>康</b> 各科     | 目                | 或績            | 採計         | 支            |         |                  | 人主義        |                | - 88  |      | 確定さ        | 土井産業           | ¥84→  | 日期位展                                                                                                    | 19    | 10026    |                | -          | 1        | 0           | 1        | 1         | 0        | 1       |            |                   |            |      |
| ノ相          |                    | 田大白                                   | ≙小湯<br>≠→調      | ·順月<br>三十        | £γ°(<br>en≡in | (2)若<br>(± |              | -       | 元 修彩             |            | a              | ·+    |      | 211 PT     | 1              |       | 2 <del>- 2</del> - <del>2</del> - <del>2</del> <del>2</del> - <del>2</del> - | -1±   | 10030    | , ,            | -          |          | NO.         | 0        | -         | Č.       | -       | - 27       |                   |            |      |
| 知られ         | (夏日)               | 自成論                                   | ≣.∠.16≣<br>以日 γ | =                |               | 車業         |              | ÷÷+\*_1 | 1111月20日1日       | - <u>_</u> | E43            |       |      | 2/37       | 그로 사망자         | 221 古 | ≝1⊥⊥.ac<br>₩ ≤.                                                                                                    |       | 10043    | -              | -          | Ť        | /           | 1        | 1         | Ť        | 1       |            | $\langle \rangle$ |            |      |
| 科目          |                    | ) × ‡                                 | ŧŻ.             |                  | z . 1         | 動學         | 1.1.1        |         | 본 #11 목33 个의<br> | 112        | <del>7</del>   |       |      |            | 名八版            | 務事    | 未示                                                                                                    |       | 10042    |                | -          | +        |             |          | 1         | 1        | 1       | 4 60       |                   | ١          |      |
| 之科          | 自為                 | 参酌川                                   | 夏序・             |                  |               |            |              | 4       | 華醫學              | 科技フ        | ( <del>*</del> |       |      |            |                | 冶療    | <b>赤</b>                                                                                                    |       | 10060    | -              | -          |          |             |          | 1         | 1        | 1       | -          |                   | 1          |      |
| 3. 各杉       | (乐和                | (組)                                   | ) 🛯 學           | 程化               | 夜所            | 訂之         | · · · ·      |         | 中華科              | 技大學        |                |       | Œ    | 物科技员       | <u>条</u> 生物和   | 斗技制   | 目(台北                                                                                                    | 校區)   | 10066    | <u>, , , ,</u> | -          | -0       |             |          | 0 .       | 1        | 1       |            |                   |            |      |
| 權重          | ・力                 | 權後相                                   | 亥計為             | 音調               | 亥科            | 目之         |              |         | 中華科              | 技大學        | a 🔨            |       | 生物   | 勿科技乐       | 化妝品            | 生技    | 組(台:                                                                                                    | 比校區)  | 10067    |                |            | 6        |             |          | 0         | 1        | 1       |            |                   |            |      |
| 置得          | 分數                 | い名利                                   | 3日寅             | 得分               | →數1           | 合計         |              | . +1    | RE 11            | 145 -      | F 1-           |       |      | 3. 1.2     | Hn A           | -Ht   |                                                                                                    |       |          | -              |            |          |             |          |           | _        |         |            |                   |            |      |
| 湯           | - 飛動分<br>- 2月 - 1月 | 「観」」                                  | 1月100           | (위국 전<br>- 1월 1일 | 単身に           | 1          | ۲ م          | 朚ı      | き存               | 稚!         | 里甜             | 台     | 23   | <b>系 称</b> | 아 겸            | 「布    | <b>`</b>                                                                                                    |       |          |                | 2 4        | 4        | 4 17        | ر جد     | 46 -      | - 4-     | • •     | <u>+</u> L | 倍,                | 4.4        | 115  |
| 王 18<br>结,  | 대국대                | (二字)(1)7<br>(二日)(二月)                  | 「北京」            | 「つうま             | 単生            |            |              | 11-2    | + 40             | ~          | 5 1            |       | 10   | 主心。        | الد الد        | i -   |                                                                                                    |       | 2        |                | <b>示</b> 初 | لانا     | L KX        | 、敌人      | 准里        | ্ ্ৰ     | 1合      | T :        | ₽ 2               | ᇽᅏ         | 1准   |
| Г ±з        | 分數                 | 二 為其                                  | 「編              | 成約               | a T           |            |              | П       | <b>次</b> 。租      | 51         | 合和             | . 日 7 | 风。   | 貝尔         | 可作             | 王王    |                                                                                                    |       | <b>4</b> |                | 法人         | <u>_</u> | 上编          | + 4      | 生・        | T        | 日       | 14         | 松士                | 1-27       | - 14 |
| 4. 本系       | 統值                 | 提供考                                   | ≶生査             | 詞名               | ら 権 (         | 重組         |              |         |                  |            |                |       |      |            |                |       |                                                                                                    |       |          | - `            | 夜日         | 7 8      | 50          | 风、       | <b>浿,</b> | D        | TE      | 、开         | 1不言               | 1 27       | 《作性  |
| 合之          | 總成                 | 績及扨                                   | 彩計該             | 組合               | àŻł           | 校条         |              |         |                  |            |                |       |      |            |                |       |                                                                                                    |       |          |                | 重红         | 12       | >>          | 所        | 古村        | : 2      | 王       | ( 41       | a) .              | 、朗         | 12   |
| 科 (         | 組)                 | 、學和                                   | 呈・做             | 為維               | 周路            | 選填         |              |         |                  |            |                |       |      |            |                |       |                                                                                                    |       |          |                | Ŧ %        | LE       | -           | 112      | カカ        | েস       | 541     | ( 20       | <u>۲</u>          | 4          | - 12 |
| 登記          | 志願                 | 1.11111111111111111111111111111111111 | き考之             | 用                | 不             | 具任         |              |         |                  |            |                |       |      |            |                |       |                                                                                                    |       |          |                | 及其         | 、盾       | 百代          | 碼(       | 4         | 害        | 四十      | 꼬사         | : 2               | 貊          | ) 。  |
| 1민 개월       | F 20 19            | け起り対                                  | Е.              |                  |               |            |              |         |                  |            |                |       |      |            |                |       |                                                                                                    |       |          | Ľ              |            | 5 M)     |             | ) שירי ו |           | <b>R</b> | NV 4.   |            | -71               | <b>ሚ</b> / |      |
|             |                    |                                       |                 |                  |               |            |              |         |                  |            |                |       |      |            |                |       |                                                                                                    |       |          |                |            |          |             |          |           |          |         |            |                   |            |      |

※ 對於總成績有疑義者可於110年7月23日 (星期五) 12:00前向本委員會辦理成績複查,逾期概不受理。

技习

※ 申請個人總成績複查之考生,如其複查前已達本委員會所訂各身分別之最低登記標準者,應於規定時間內完成選填登記志願程序,逾期不得以申請複查成績為 由請求補填。

#### 九、個人總成績查詢系統-各招生群(類)別權重組合代碼對應統 測各科目採計權重一覽表下載

| 1                         | 選擇權                            | 重組                          | 合 J                   | 1 🗸                         | < 1                 |           | 科目         |          | 國文                    | 英文                   | 數學                   | 専業(一)         | 專業(二) | ž        | 創分數          | 優待             | 加分    | 總  | 成績    |
|---------------------------|--------------------------------|-----------------------------|-----------------------|-----------------------------|---------------------|-----------|------------|----------|-----------------------|----------------------|----------------------|---------------|-------|----------|--------------|----------------|-------|----|-------|
| 組合<br>編號                  |                                | 料日応英                        | 動                     | 計懼<br>専業                    | 専業                  | J1組合各科目原  | 始成績及加權後合   | 計總成績     | 56.00                 | 24.00                | 40.00                | 40.00         | 78.00 | 5        | 54.00        | 10.            | 00%   | 60 | )9.40 |
| J1<br><u>各招生</u>          | 又<br>2.00<br>群(美               | 又<br>2.00<br>[)別            | 学<br>1.00<br>權重       | (一)<br>3.00<br>组合什          | ()<br>3.00<br>:碼對   | 採計J1約     | 組合之校系科(組)、 | 學程及實際招生得 | 名額( <u>各排</u><br>共12( | <u>生群(男</u><br>国条科(創 | <u>)別之杉</u><br>1)、學利 | <u>条科(組)、</u> | 學程考科。 | 儲        | <b>崔重組</b> 1 | 。<br>合人數       | 累計表   | )  |       |
| <u>應統測</u><br>1. 請先<br>該組 | <u>各科目</u><br>選擇維<br>合各科       | [採計<br>[合,<br>料目採           | <u>權重</u><br>本条<br>計權 | 一覽表<br>統即會<br>重,立           | 下載<br>帶出<br>計算      | <b>₩</b>  | 交名稱        | 泉科       | 志願代碼                  | -般生                  | 原住民                  | 退伍<br>軍人      | 僑生    | 境外<br>子女 | 蒙藏生          | 政府<br>派外<br>子女 |       |    |       |
| 出加                        | 權後台                            | 計總                          | 成績                    | ; 及携                        | 供採                  | 嘉興學校財團》   | 法人嘉南藥理大學   | にはないには化粧 | 品應用與                  | 管理系                  |                      | 10020         |       | 0        | 0            | 0              | 0     | 0  | 0     |
| 計談                        | 組合し<br>限切り                     | Z 仪条<br>E 夕朝                | 村()                   | 組)、                         | 學程                  | 嘉葉學校則理》   | 法人嘉南藥理大學   |          | 呆健營養                  | <b>条</b> ::::::      |                      | 10021         |       | 1        | 111          | 11             | 11    | 1  | 111   |
| 2.考生                      | 進行分                            | - 11 時<br>} 發時              | 若總                    | 分數林                         | T                   | 嘉葉學校財團    | 大嘉南藥理大學    | 環境工程     | 10022                 |                      | 1                    | 1             | 1     | 1        | 1            | 1              |       |    |       |
| 時,                        | 則依照                            | 同分                          | 参酌                    | 科目順                         | 序之                  | 嘉葉學校則書》   | 法人裏南藥理大學   | 休日       | 間保健管                  | 理条                   |                      | 10023         |       | 0        | 0            | 0              | 0     | 0  | 0     |
| 分數                        | 分數高低作比較,較高者優先錄                 |                             |                       |                             |                     | 嘉葉學校財團    | 法人嘉南鎮理大學   |          | 醫務管理                  | 糸                    |                      | 10024         |       | 1        | 1            | 1              | 1     | 1  | 1     |
| 取り                        | 同分割                            | 副科<br>+/太母                  | 目順                    | 序統-                         | ·規定                 | 嘉葉學校財團》   | 去人嘉南藥理大學   | 商業       | 国社養生                  | 管理条                  |                      | 10025         |       | 0        | 0            | 0              | 0     | 0  | 0     |
| シード                       | :(1)7<br>重;日                   | てれば<br>日大至                  | 相当り                   | 日 (以)<br>順 広 :              | 101年前<br>(2)若       | 嘉葉學校时里    |            | - 北葉桩生成  | 産業學:                  | 上學位學                 | 程                    | 10026         |       | 1        | 0            | 1              | - 1   | 0  | 1     |
| 遇採                        | 計科目                            | 成績                          | 之權                    | 重相同                         | 時,                  | Előt      | 科技大學       | 幼兒保      | 育                     |                      |                      | -             | +     | -        | -            | -              | 1     |    | -     |
| 則依                        | 序以裏                            | 見 業科                        | 目(                    | -) ,                        | 專業                  |           | (PDF)      | 襠) 🖡     | 人服務事                  | 兼条                   |                      | 10042         |       | μ        | 1.1.1        | 1.1            | 1.1.1 | 1  | - 1 - |
| 科目                        | (I)<br>III                     | 英                           | 文、                    | 國文、                         | 數學                  | ÷ • • • • | ·<br>直科特大學 |          | <b>语</b> 言治療          | 糸                    |                      | 10060         |       | 1        | 1            | 1              | 1     | 1  | 1     |
| 2件<br>3 名称                | 日局留<br>金利 (                    | EBYNE<br>C£8 N              | (場)                   | 把休日                         | fiT⇒                | 中華利       | 科技大學       | 生物科技条生   | 物科技                   | 目(台北                 | :校區)                 | 10066         |       | 0        | 1            | 1              | 0     | 1  | 1     |
| 權重                        | 加權                             | い」)<br>聖後核                  | チ<br>計為               | 各該科                         | 相之                  | 中華利       | 科技大學       | 生物科技条化   | 收品生技                  | 組(台;                 | 比校區)                 | 10067         |       | 0        | 1            | 1              | 0     | 1  | 1     |
| 寶為生績<br>「優」總系之(記落<br>4.   | 分總待;分統總組志點數分標不數僅成)願模,數選員」推編、顧機 | - 收載具 - 瞿青 - 甫题科 - 分種其考採程參能 | 目再核身「生計,考。賣依計分總查該做之   | 得特為之成詢組為用分種其考績各合網,與身「幺」構之解才 | 合分總」。 重校選員計考成以 组系填任 |           |            |          |                       |                      |                      |               |       |          |              |                |       |    |       |

| 各招生群(   | 類)別權重     | 組合代碼  | 對應統測  | 各科目採  | 計權重一員 | 覺表    |
|---------|-----------|-------|-------|-------|-------|-------|
| 招生群(類)別 | 組合代碼      | 國文權重  | 英文權重  | 數學權重  | 專業一權重 | 專業二權重 |
| 01機械群   | Al        | 2,00  | 2,00  | 1,00  | 3,00  | 3,00  |
| 01機械群   | A2        | 1.00  | 2,00  | 2,00  | 3,00  | 3,00  |
| 01機械群   | A3        | 1.00  | 2.00  | 1.00  | 3,00  | 3,00  |
| 01機械群   | A4        | 1, 75 | 1, 75 | 1.50  | 3,00  | 3,00  |
| 01機械群   | A5        | 1,50  | 1,75  | 1, 75 | 3,00  | 3,00  |
| 01機械群   | A6        | 2.00  | 1.50  | 1.50  | 3.00  | 3.00  |
| 01機械群   | A7        | 1.50  | 1.50  | 2.00  | 3.00  | 3.00  |
| 01機械群   | <u>A8</u> | 1,50  | 1,50  | 1, 50 | 3,00  | 3,00  |
| 01機械群   | A9        | 1.00  | 1.50  | 1.50  | 3.00  | 3.00  |
| 01機械群   | A10       | 2,00  | 1.00  | 2,00  | 3,00  | 3,00  |
| 01機械群   | A11       | 2.00  | 1.00  | 1.00  | 3.00  | 3.00  |
| 01機械群   | A12       | 1.00  | 1.00  | 2.00  | 3.00  | 3.00  |
| 01機械群   | A13       | 1.00  | 1.00  | 1.00  | 3.00  | 3.00  |
| 01機械群   | A14       | 1.00  | 1.50  | 2.00  | 3.00  | 2.50  |
| 01機械群   | A15       | 2,00  | 1.00  | 1.50  | 3,00  | 2,50  |
| 01機械群   | A16       | 1.00  | 2.00  | 1.00  | 3.00  | 2.00  |
| 01機械群   | A17       | 1.00  | 2.00  | 1.00  | 2.50  | 2.50  |
| 01機械群   | A18       | 1.00  | 1.50  | 1.50  | 2.50  | 2.50  |
| 01機械群   | A19       | 1.25  | 1.25  | 1.00  | 2.50  | 2.50  |
| 01機械群   | A20       | 2,00  | 1.00  | 1.00  | 2,50  | 2,50  |
| 01機械群   | A21       | 1.00  | 1.00  | 2.00  | 2.50  | 2.50  |
| 01機械群   | A22       | 1.00  | 1.00  | 1.50  | 2,50  | 2,50  |
| 01機械群   | A23       | 1.00  | 1.00  | 1.25  | 2.50  | 2.50  |
| 01機械群   | A24       | 1.50  | 1.00  | 1.00  | 2.50  | 2.00  |
| 01機械群   | A25       | 1.00  | 1.50  | 1.50  | 2.25  | 3.00  |
| 01機械群   | A26       | 1.00  | 1.25  | 1.25  | 2.25  | 2.25  |
| 01機械群   | A27       | 1.00  | 1.00  | 1.00  | 2, 25 | 2.00  |
| 01機械群   | A28       | 1.00  | 1.00  | 1.00  | 2.00  | 2.00  |
| 02動力機械群 | B1        | 2.00  | 2.00  | 1.00  | 3.00  | 3.00  |
| 02動力機械群 | B2        | 1.00  | 2.00  | 1.00  | 3.00  | 3.00  |
| 02動力機械群 | B3        | 1.75  | 1.75  | 1.50  | 3.00  | 3.00  |
| 02動力機械群 | B4        | 2.00  | 1.50  | 1.50  | 3.00  | 3.00  |
| 02動力機械群 | B5        | 1.50  | 1.50  | 2.00  | 3.00  | 3.00  |
| 02動力機械群 | B6        | 1.50  | 1.50  | 1.50  | 3.00  | 3.00  |
| 02動力機械群 | B7        | 1.00  | 1.50  | 2.00  | 3.00  | 3.00  |
| 02動力機械群 | B8        | 1.00  | 1.50  | 1.50  | 3.00  | 3.00  |
| 02動力機械群 | B9        | 2.00  | 1.00  | 2.00  | 3.00  | 3.00  |
| 02動力機械群 | B10       | 2.00  | 1.00  | 1.00  | 3.00  | 3.00  |
| 02動力機械群 | B11       | 1.50  | 1.00  | 1.50  | 3.00  | 3.00  |
| 02動力機械群 | B12       | 1.00  | 1.00  | 2.00  | 3.00  | 3.00  |
| 02動力機械群 | B13       | 1.00  | 1.00  | 1.00  | 3.00  | 3.00  |
| 02動力機械群 | B14       | 2.00  | 1.00  | 1.50  | 3.00  | 2.50  |
| 02動力機械群 | B15       | 2.00  | 1.00  | 1.00  | 3.00  | 2.00  |
| 02動力機械群 | B16       | 1.00  | 2.00  | 1.00  | 2,50  | 2.50  |
| 02動力機械群 | B17       | 1.00  | 1, 50 | 1, 50 | 2, 50 | 2, 50 |

the second data and the second second

11001 ----

...

611 Jan 1

71

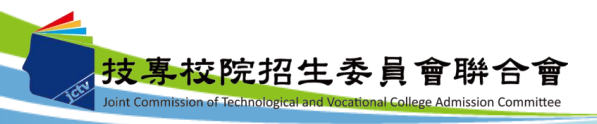

#### 九、個人總成績查詢系統-各招生群(類)別之校系科(組)、學 程考科成績權重組合人數累計表下載

| 選擇權重組合 J1 ∨                                                                                          |                                         |              |                     |                   |            |                |        |       | <b>(G</b> )               | <b>法加分</b> |        |    | Г |             | 110 年 市 田           | n 长 - 東口 門 虹 聯 人 旅 扫 八;    | □ 森 λ 與 切 止                  |
|----------------------------------------------------------------------------------------------------|-----------------------------------------|--------------|---------------------|-------------------|------------|----------------|--------|-------|---------------------------|------------|--------|----|---|-------------|---------------------|----------------------------|------------------------------|
| 科目成结探計機重                                                                                             | 科目                                      |              | 國文                  | 英文                | 數學         | 専業(一)          | 専業(二)  | 總分類   | <b>敗</b>    <sup>10</sup> | 比例         | 總成績    |    |   |             | 110字干发日             | → 12                       | ☆ノビーテーコロュエ<br>創ま日期2021/07/21 |
|                                                                                                    | J1組合各科目原始成績及加權後合計                       | +總成績         | 56.00               | 24.00             | 40.00      | 40.00          | 78.00  | 554.0 | 0 10                      | 0.00%      | 609.40 |    | * | 以下人數統計僅供    | A1組合:國文2.00倍<br>參考。 | 、英文2.00倍、數學1.00倍、專業(一)3.00 | 倍、專業(二)3.00倍                 |
|                                                                                                    |                                         |              |                     |                   |            |                |        |       |                           |            |        |    |   | 總分          | 數組距                 | 人數                         | 累計人數                         |
| ターフル・新生く オス 2 回時 新公 4 小正 #1                                                                          | 採計J1組合之校系科(組)、                          | 學程及實際招生得     | 名額(合計               | <u>召生群(類</u>      | )別之校       | <u> 条科(组)、</u> | 學程考科成  | 結權重   | 组合人                       | 敗累計表)      |        |    |   | 1100.00000  | - 1072, 50000       | 0                          | 0                            |
| <u>育指土研(親)別催里組首代時勤</u><br>座統測を到日均計機長 陸中下共                                                            |                                         |              | 共12                 | 固条科(组             | )、學科       | Ē.             |        |       |                           |            |        |    |   | 1072, 50000 | - 1045,00000        | 0                          | 0                            |
| · <u>應統測音符日保訂催里一克农下戰</u> 。<br>·                                                                      |                                         |              |                     |                   |            |                |        | 原。    | <u>_</u>                  | 2.61       | 蒙 政府   | 1: |   | 1045,00000  | - 1017, 50000       | 0                          | 0                            |
| 1. 請先選擇組合,本系統即會帶出                                                                                    | 學校名稱                                    | <u>条</u> 科(  | (組)、學               | 程名稱               |            | 志願代码           | 馬 一般生  | 住室    |                           | 271        | 藏 派外   |    |   | 1017, 50000 | - 990.00000         | 3                          | 3                            |
| 該組合各科目採計權重,並計算                                                                                       |                                         |              |                     |                   | :::/ \     |                | 111111 | 民 🖱   | <u>^</u>                  |            | 生 子女   | 1  |   | 990,00000   | - 962, 50000        | 5                          | 8                            |
| 出加權後合計總成績;及提供採                                                                                       | 嘉藥學校財團法人嘉南藥理大學                          | 化粧           | 品應用與                | 管理系               |            | 10020          | 1000   | 0 0   |                           | 0          | 0 0    |    |   | 962.50000   | - 935.00000         | 13                         | 21                           |
| 計該組合之校系科(組)、學程                                                                                       | -<br>                                   |              | 卫健等差                | 1                 |            | 10021          |        | 1 1   |                           | 1          | 1 1 .  | 1  |   | 935.00000   | - 907.50000         | 29                         | 50                           |
| 及實際招生名額。                                                                                             | 「「「「「「「」」」「「「」」「「」」「「」」「「」」「」」「「」」「」」「」 |              |                     | (기)<br>- 프리슈 (NA) |            | 10021          |        |       | -                         | -          |        |    |   | 907.50000   | - 880.00000         | 37                         | 87                           |
| 2.考生進行分發時若總分數相同                                                                                      | 希察学校 期 圖法 人 希 用 樂 埋 天 学                 |              | 兴科学寺                | : 城現科社            | 2.52       | 10022          |        |       |                           |            | 1 1    |    |   | 880.00000   | - 852.50000         | 38                         | 125                          |
| 時,則依照同分參酌科目順序之                                                                                       | : 嘉藥學校財團法人嘉南藥理大學 :                      | 休!           | 間保健智                | 理象                |            | 10023          | 1111   | 0 0   |                           | 0          | 0 0    | ;  |   | 852.50000   | - 825.00000         | 33                         | 158                          |
| 分數高低作比較,較高者優先錄                                                                                       | 嘉藥學校財團法人嘉南藥理大學                          |              | 醫務管理                | 条                 |            | 10024          |        | 1 1   |                           | 1          | 1 1    |    |   | 825.00000   | - 797.50000         | 44                         | 202                          |
| 取,同分參酌科目順序統一規定                                                                                       | 嘉藥學校財團法人嘉南藥理大學                          | 高龄           | 富祉養生                | 管理条               | 1          | 10025          |        | 0 0   |                           | 0          | 0 0    |    |   | 797.50000   | - 770.00000         | 37                         | 239                          |
| 如卜:(1)先依據各科目成績採計                                                                                     | 直接器校时回注人直击接把大器                          | 兹维生          | : 密業恩.              | +恩位恩              | æ          | 10026          |        | 1 0   |                           | 1          | 0 1    |    |   | 770.00000   | - 742.50000         | 68                         | 307                          |
| Z櫂重,田大全小為順序。(2)者<br>温松乱刻日式は古様香田宮は                                                                    | 加速学びが開始へか用来性へ子                          |              | The                 | 避-                | <b>1</b>   | 10/27          |        |       |                           | •          | 0 0    |    |   | 742. 00000  | - 697 50000         | 60                         | 312                          |
| 通保計科目以請之催里相问時。<br>即住在以事業約日(1)、事業                                                                     | 上修件技入学                                  | 2/1981#      | Yelt.               | 120 H             | 4          | 10157          |        |       |                           | 0          | 0 0    |    |   | 687 50000   | - 660,00000         | 00                         | 400                          |
| 则似序以寻未付日(一)、寻未<br>到日/二)、菜子、園子、熱路                                                                     | 聖約翰科技大學                                 | 111111111111 | (P                  | DF                | 枻          | 10.42          |        | 1 1   |                           |            |        |    |   | 660 00000   | - 632 50000         |                            |                              |
| 19日(二)、吴乂、圉乂、数字<br>つ利日为参酌順度。                                                                         | 中華醫事科技大學                                |              | N.                  |                   | 18         | 10 60          |        | 1 1   |                           |            |        |    |   | 632, 50000  | - 605,00000         |                            |                              |
| 2. 各校金科(细)、磨积仿新订为                                                                                    | 中華科技大學                                  | 生物科技家主       | :401443 <b>\$</b> ; | 8(82)             | ₩ <u>₩</u> | 10066          |        | 0 1   | i 1                       | 0          | 1 1    |    |   | 605,00000   | - 577, 50000        |                            |                              |
| #重,加權後核計為各該科日之                                                                                       | 中華科技大學                                  | 生物科技条化       | 牧品牛枝                | 網(台)              | 校區)        | 10067          |        | 0 1   | 1                         | 0          | 1 1    |    |   | 577.50000   | - 550.00000         |                            |                              |
| 審得分對,各科日審得分對合計                                                                                       |                                         |              |                     |                   |            |                |        |       |                           |            |        | 1  |   | 550.00000   | - 522.50000         | 142                        | 1094                         |
| 为了。<br>为了。<br>如子》,<br>五代<br>二年<br>二章<br>(17)<br>(17)<br>(17)<br>(17)<br>(17)<br>(17)<br>(17)<br>(17) |                                         |              |                     |                   |            |                |        |       |                           |            |        |    |   | 522, 50000  | - 495.00000         | 123                        | 1217                         |
| 牛優待糟進加分核計為其「總成                                                                                       |                                         |              |                     |                   |            |                |        |       |                           |            |        |    |   | 495.00000   | - 467.50000         | 129                        | 1346                         |
| 结1:不具特種身分之考生;以                                                                                       |                                         |              |                     |                   |            |                |        |       |                           |            |        |    |   | 467.50000   | - 440.00000         | 160                        | 1506                         |
| 「總分數」為其「總成績」。                                                                                        |                                         |              |                     |                   |            |                |        |       |                           |            |        |    |   | 440.00000   | - 412.50000         | 151                        | 1657                         |
| 4. 本系統僅提供考生查詢各權重組                                                                                    |                                         |              |                     |                   |            |                |        |       |                           |            |        |    |   | 412.50000   | - 385.00000         | 156                        | 1813                         |
| 合之總成績及採計該組合之校系                                                                                       |                                         |              |                     |                   |            |                |        |       |                           |            |        |    |   | 385.00000   | - 357.50000         | 176                        | 1989                         |
| 科(組)、學程,做為網路選填                                                                                       |                                         |              |                     |                   |            |                |        |       |                           |            |        |    |   | 357, 50000  | - 330.00000         | 149                        | 2138                         |
| 登記志願輔助參考之用,不具任                                                                                       |                                         |              |                     |                   |            |                |        |       |                           |            |        |    |   | 330,00000   | - 302, 50000        | 118                        | 2256                         |
| 何落點模擬功能。                                                                                             |                                         |              |                     |                   |            |                |        |       |                           |            |        |    |   | 302, 50000  | - 275,00000         | 67                         | 2323                         |
|                                                                                                    |                                         |              |                     |                   |            |                |        |       |                           |            |        |    |   | 275,00000   | - 247.50000         | 38                         | 2361                         |
|                                                                                                    |                                         |              |                     |                   |            |                |        |       |                           |            |        |    |   | 247, 50000  | - 220.00000         | 11                         | 2372                         |
|                                                                                                    |                                         |              |                     |                   |            |                |        |       |                           |            |        |    |   | 220,00000   | - 192, 50000        | 4                          | 2376                         |
|                                                                                                    |                                         |              |                     |                   |            |                |        |       |                           |            |        |    |   | 192, 50000  | - 165.00000         | 5                          | 2381                         |
|                                                                                                    |                                         |              |                     |                   |            |                |        |       |                           |            |        |    |   | 165,00000   | - 137.50000         | 1                          | 2382                         |

137.50000 - 110.00000

110.00000 - 82.50000

82.50000 - 55.00000

55.00000 - 27.50000

27.50000 - 0.00000

註1,各權重組合人數已包含可跨選之群(類)別人數。

9

0

0

0

註2. 本表統計對象為110年7月19日24:00前經銀行金流系統認證完成繳費之考生及具登記資格之低收入戶考生。

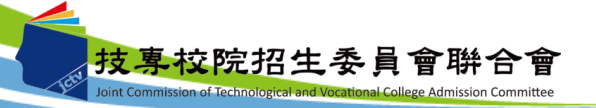

2382 2384

2384

2384

2384

十、網路選填登記志願系統-首次登入設定通行碼

◆考生上網選填登記志願時,須輸入個人資料及自行設定之通行碼登入選填, 請轉知考生切勿將上述資料提供給他人使用或代為選填登記志願,以免引發 後續爭議。如果因此造成個人資料外洩或權益受損,概由考生自行負責。

考生如有下列情形之一,將無 法進行網路選填登記志願: 1.未通過登記資格審查 2.未成功繳交登記費 3.已在其他招生管道錄取報到 4.一般生之110學年度統測各科 原始成績有2科目(含)以上0分

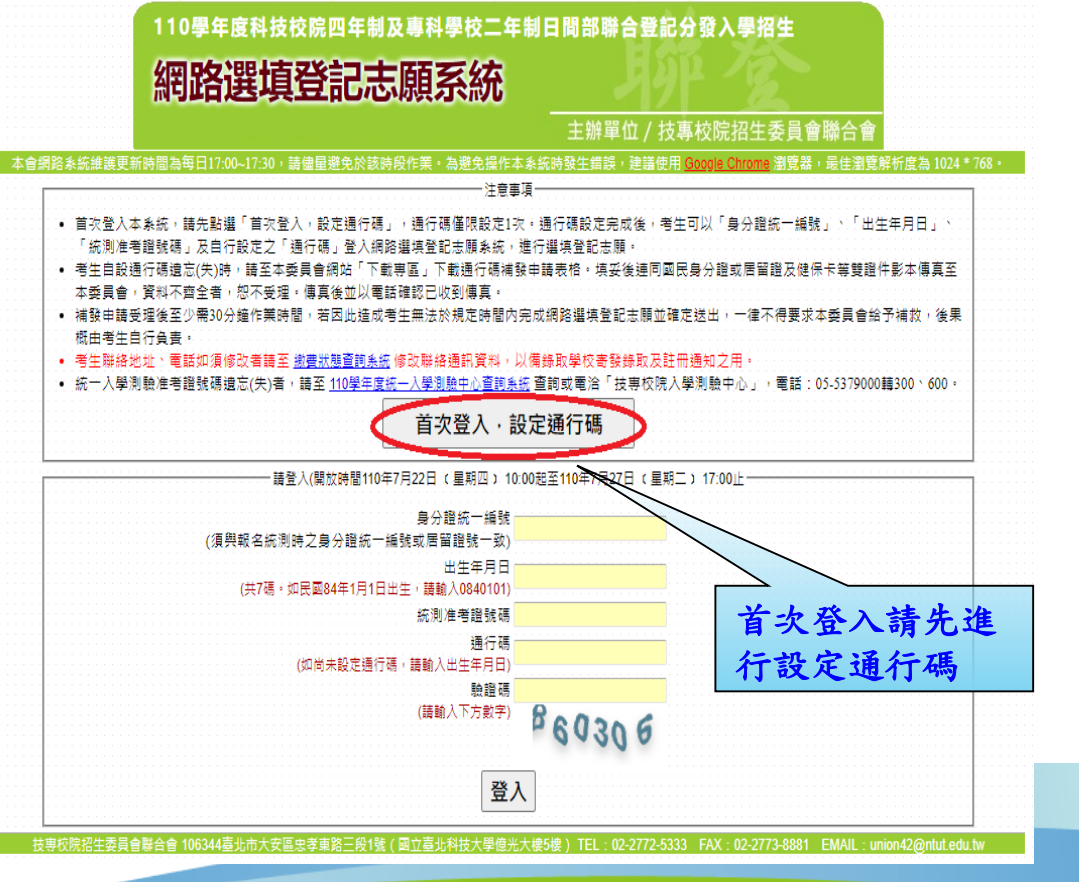

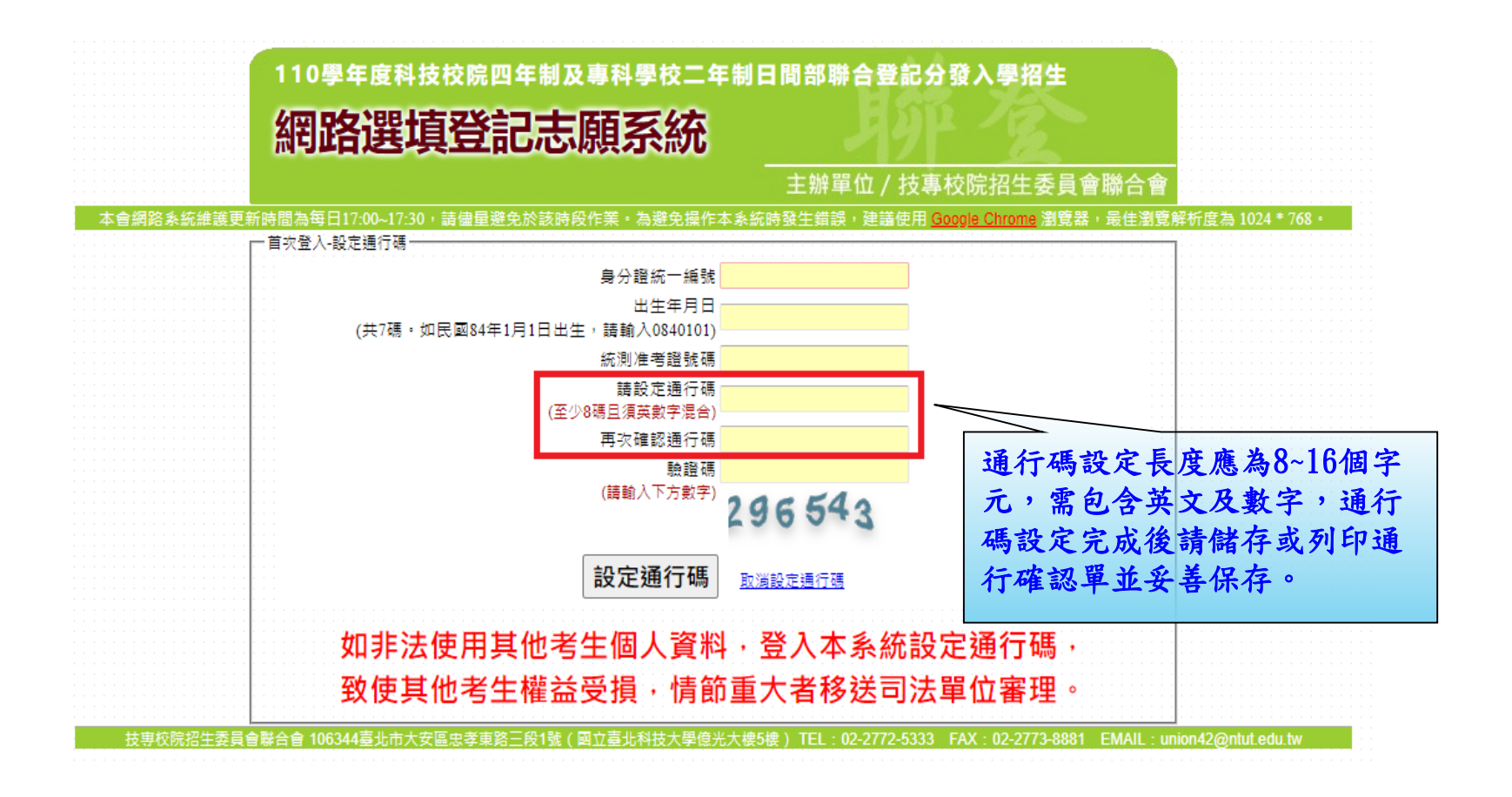

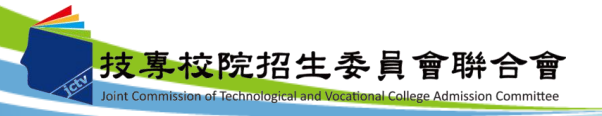

### 十、網路選填登記志願系統-通行碼設定成功畫面

| 網路選切                                    | 真登記志願系統                                                                  |
|-----------------------------------------|--------------------------------------------------------------------------|
|                                         | 主辦單位 / 技專校院招生委員會聯合會                                                      |
| 格系統維護更新時間為每日17:00~17:30<br>一首攻登入-設定通行碼一 | ),請儘量避免於該時段作業。為遵免備作本系統時發生錯誤,連議使用 Googla Chrome 瀏覽器,最佳瀏覽解析度為 1024 * 768 + |
|                                         | 通行碼設定成功,識別印或儲存通行碼並妥善保存。                                                  |
| 切勿提供給低                                  | 也人使用·如果因此造成個人資料外洩或權益受損·概由考生自行負責。                                         |
|                                         |                                                                          |

| 110學年                                                                                        | 度四技二專日間<br>通行碼                                                         | 部聯合登記分發<br>5確認單                                                                | ·入學招生                                                             |
|----------------------------------------------------------------------------------------------|------------------------------------------------------------------------|--------------------------------------------------------------------------------|-------------------------------------------------------------------|
|                                                                                              |                                                                        |                                                                                |                                                                   |
| 考生姓名:<br>統測准考證號碼:6<br>您所設定的通行碼如下,                                                            | 請務必妥善保存:                                                               |                                                                                |                                                                   |
|                                                                                              | 通;<br>a                                                                | 行碼                                                                             |                                                                   |
| 【注意事項】<br>※通行碼切勿提供給他人使」<br>※考生自設通行碼遺忘時,前<br>申請補發,以1次為限。<br>※通行碼補發申請表格請自行<br>每分報书品的故及供名書      | 用,如果因此造成個人<br>请於每日8:30至17:30,<br>行上綱下載(至本委員<br>臨續被任影本後真在本              | 资料外洩或權益受損<br>放具國民身分證或月<br>會網站「下載專區」<br>太民会 法社工农人                               | , 概由考生自行負責。<br>5窗程及健保卡等受管件影本<br>點選下載)。 填妥後達同國民<br>去和工会研、使自後共以而封   |
| 3 分量或店面量及使休户<br>確認已收到傳真。<br>※補發申請受理後至少需30;<br>並確定送出,一律不得要;<br>※使用系統上有任何的疑問,<br>※為避免網路壅塞,請儘早。 | 4 交世门 砂冲 19 共平平<br>分鐘作業時間,若因此<br>求本委員會給予補殺,<br>請洽詢本委員會【電<br>上綱選填登記志願,逾 | ★ ★ ♥ ♥ , ♥ イ ハ 州 エ<br>達成考生無法於規定<br>後果概由考生自行負<br>話(02)2772-5333轉2<br>期概不受理。志願選 | 有心小文社,许女祖正以电的<br>時間內完成網路選填登記志周<br>責。<br>11、215】。<br>填資料確定送出後,不得以日 |

#### 十、網路選填登記志願系統-登入系統

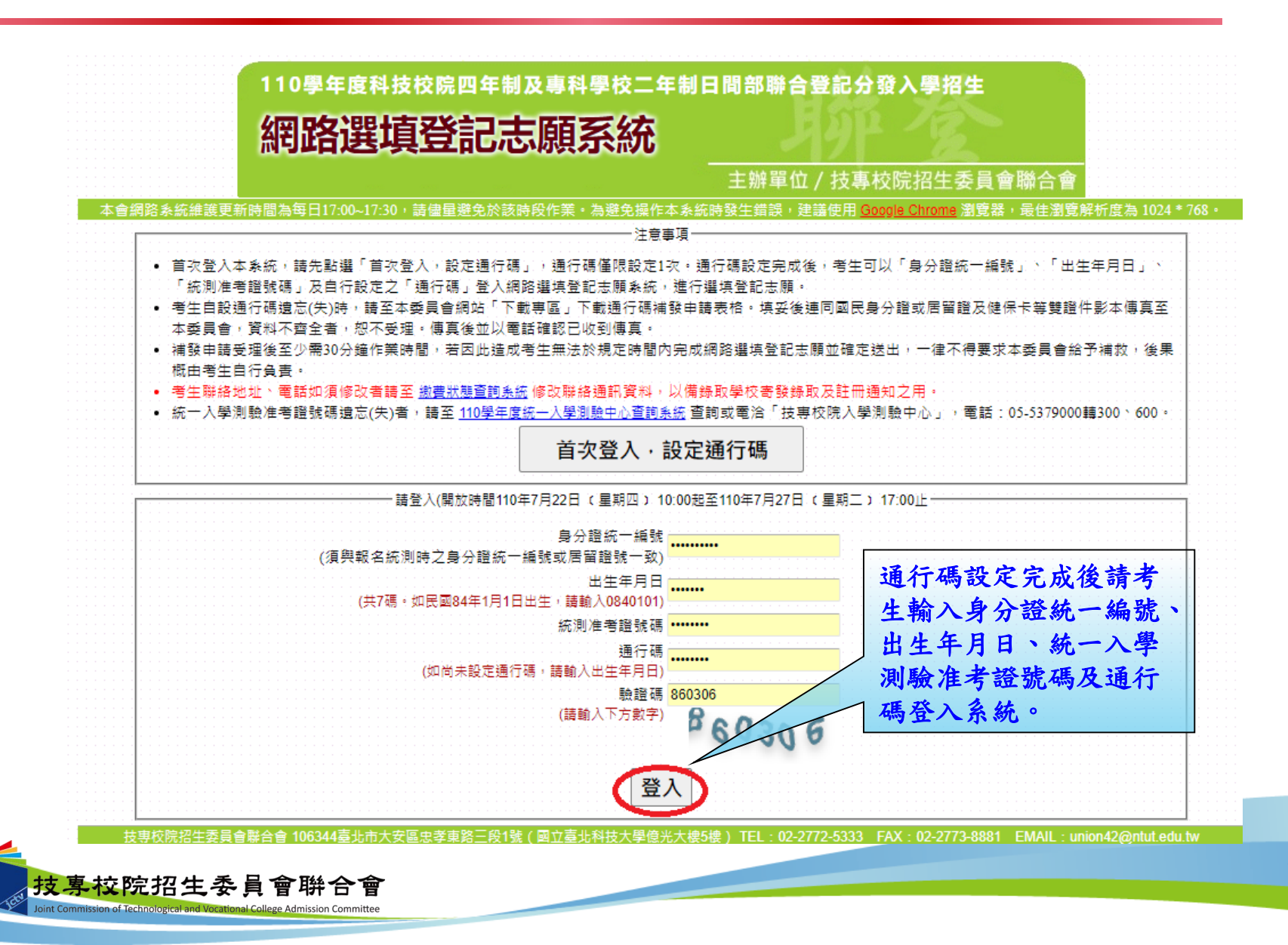

十、網路選填登記志願系統-選填登記志願規定說明

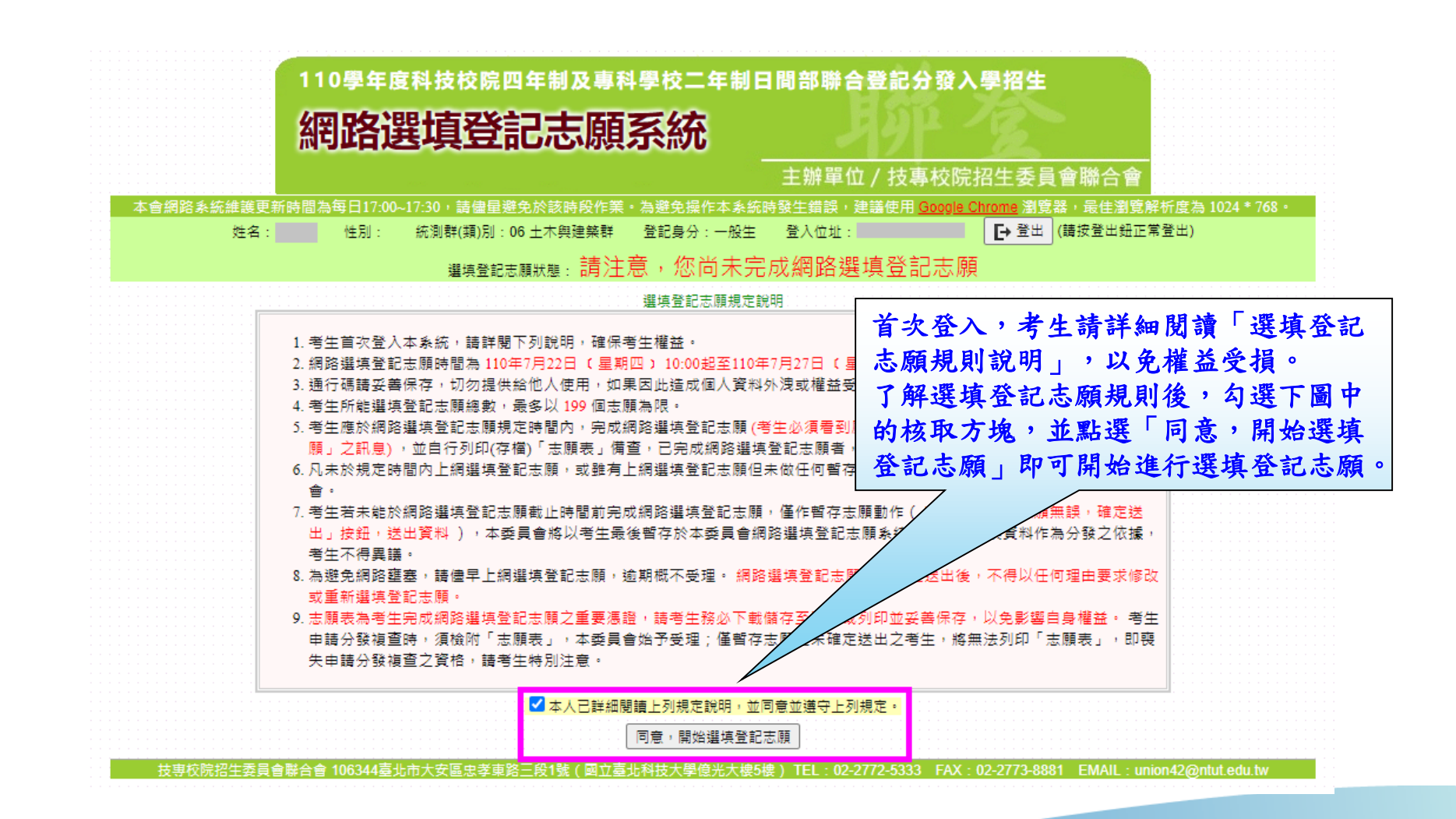

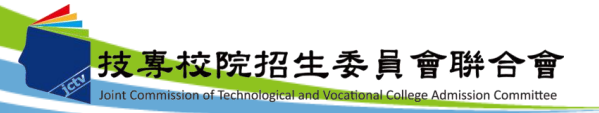

十、網路選填登記志願系統-操作介面

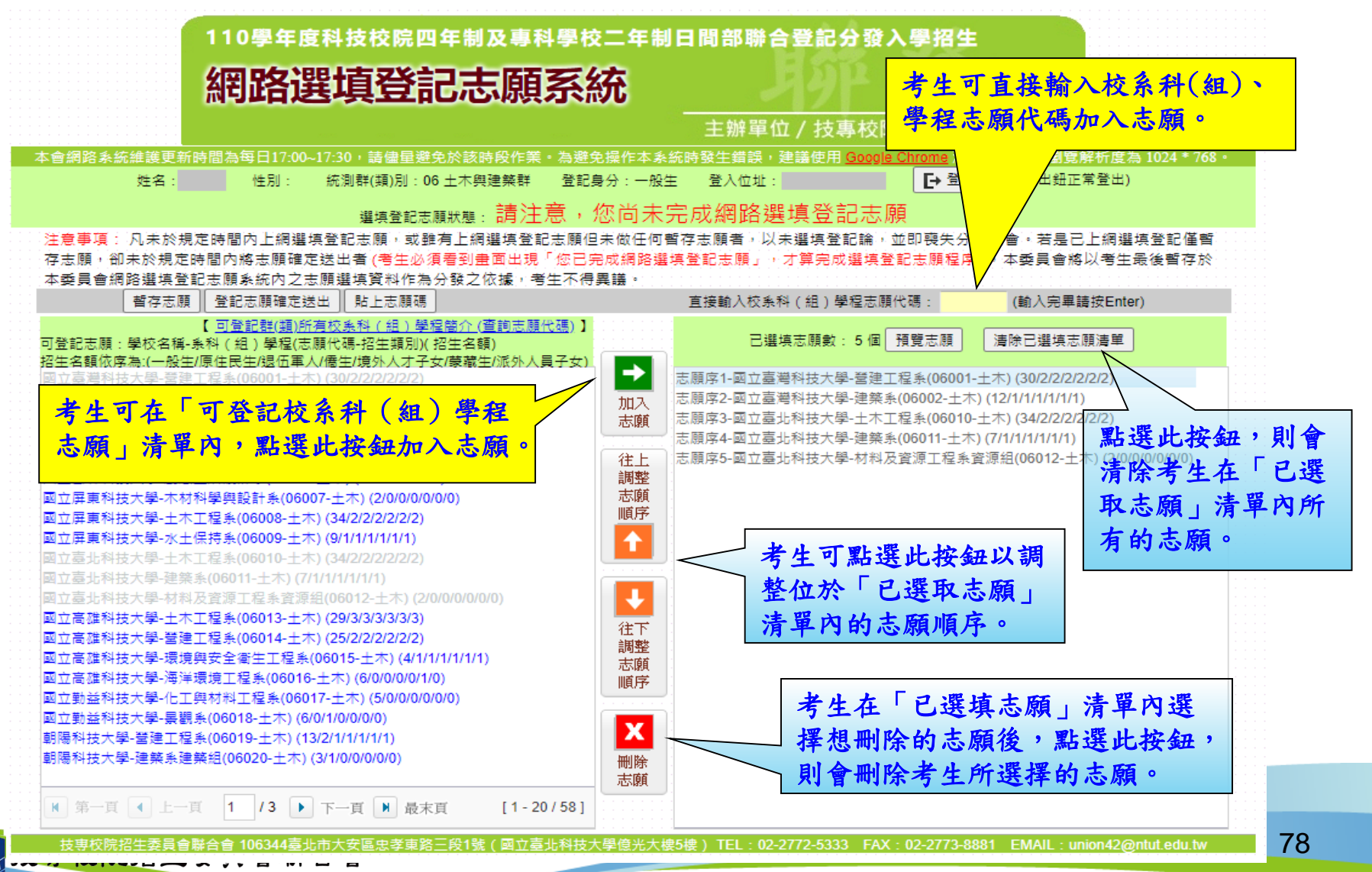

Joint Commission of Technological and Vocational College Admission Committee

十、網路選填登記志願系統-查詢志願代碼

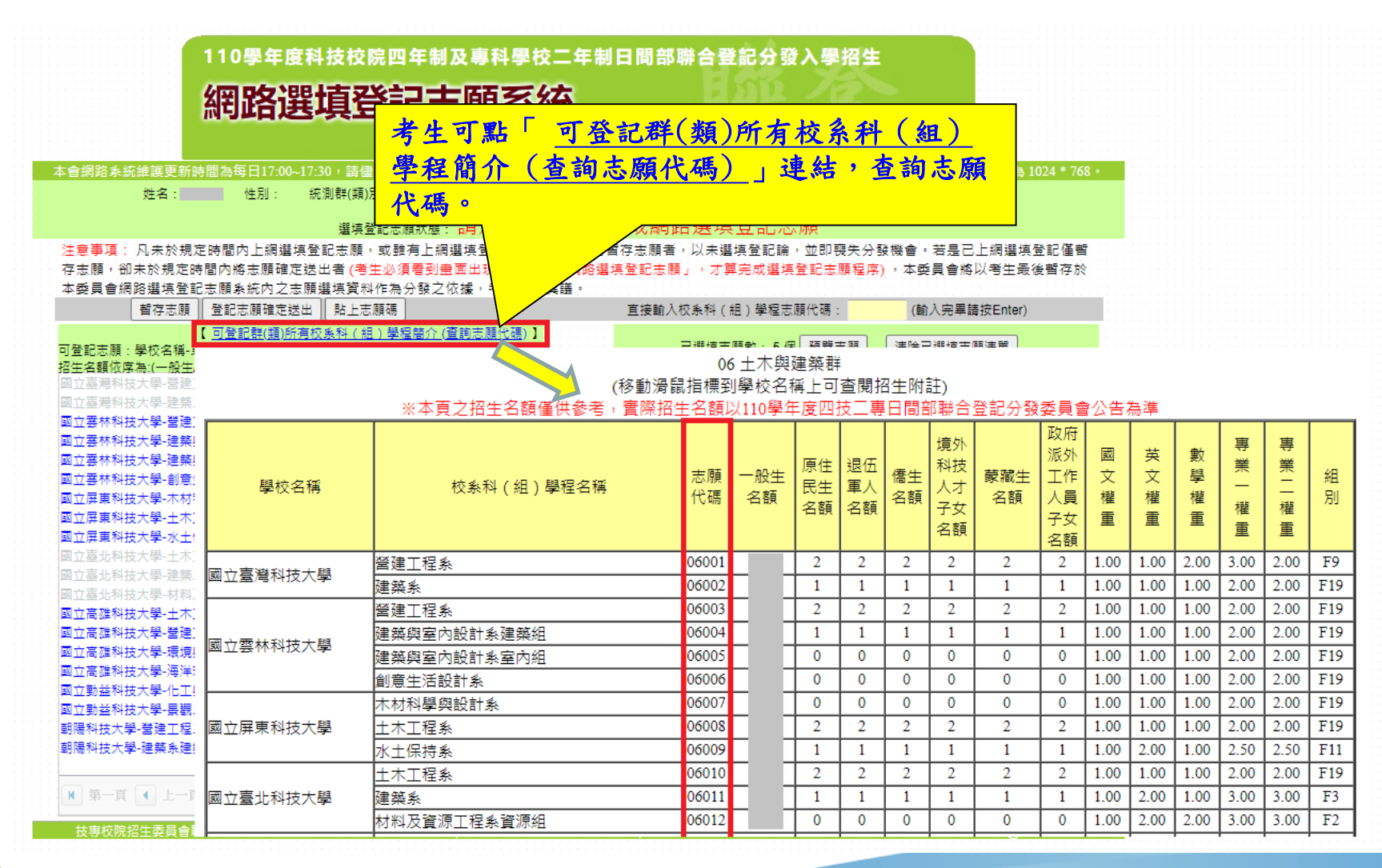

#### 十、網路選填登記志願系統-預覽志願

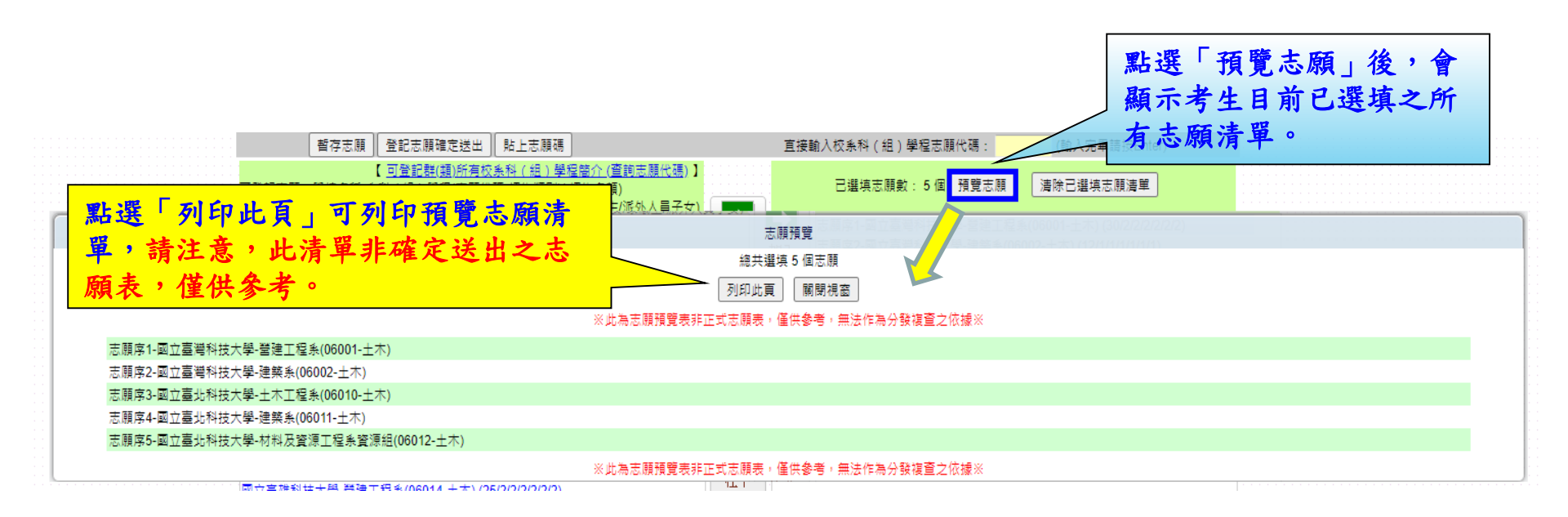

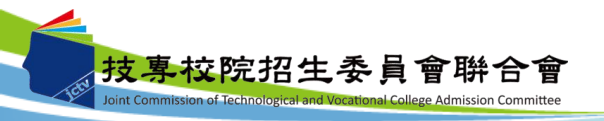

十、網路選填登記志願系統-暫存志願

注意事項: 凡未於規定時間內上網選填登記志願,或雖有上網選填登記志願但未做任何暫存志願者,以未選填登記論,並即喪失分發機會。若是已上網選填登記僅暫 存志願,卻未於規定時間內將志願確定送出者(考生必須看到畫面出現「您已完成網路選填登記志願」,才算完成選填登記志願程序),本委員會將以考生最後暫存於 本委員會網<u>路選填登記</u>志願系統內之志願選填資料作為分發之依據,考生不得異議。

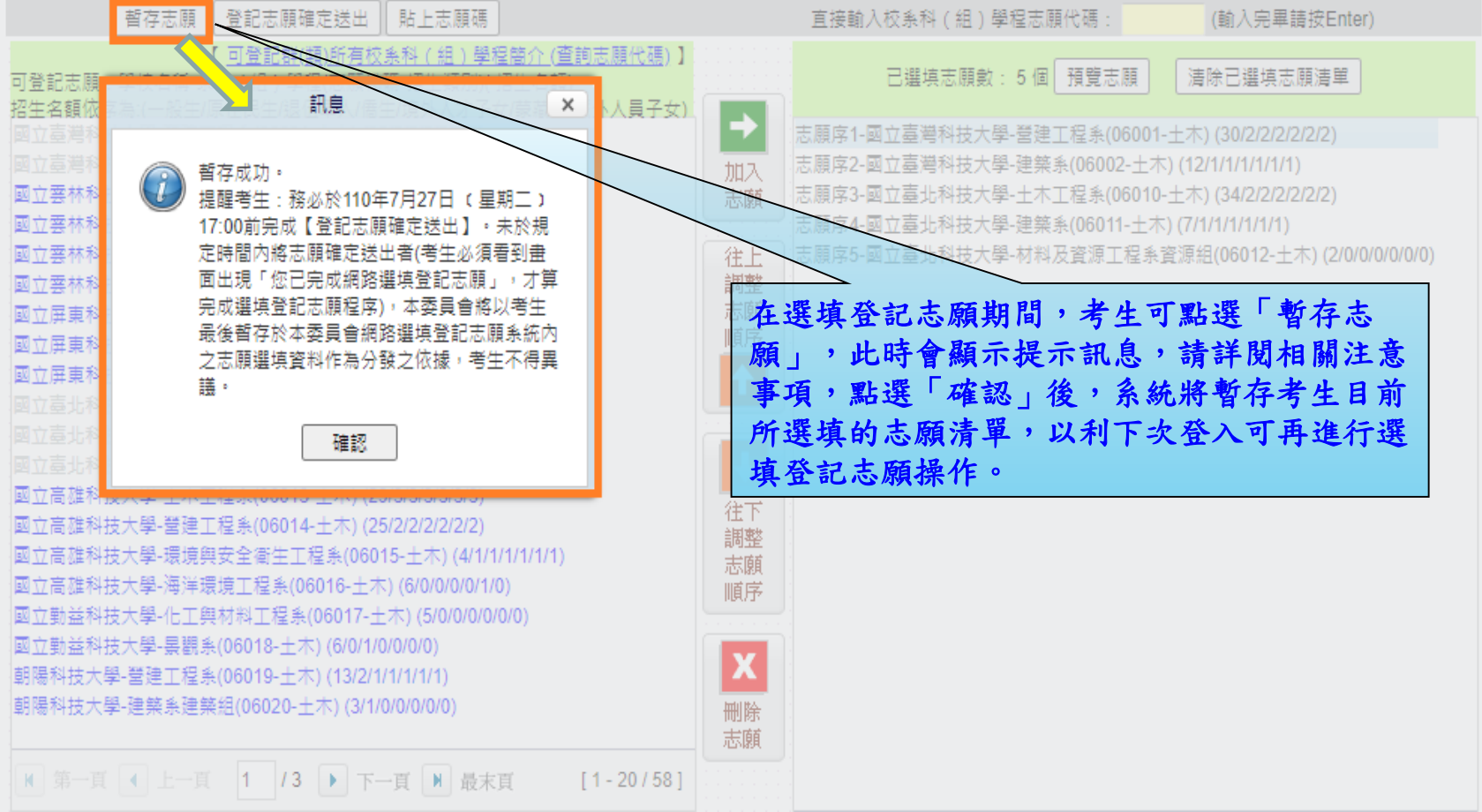

十、網路選填登記志願系統-登記志願確定送出(1/3)

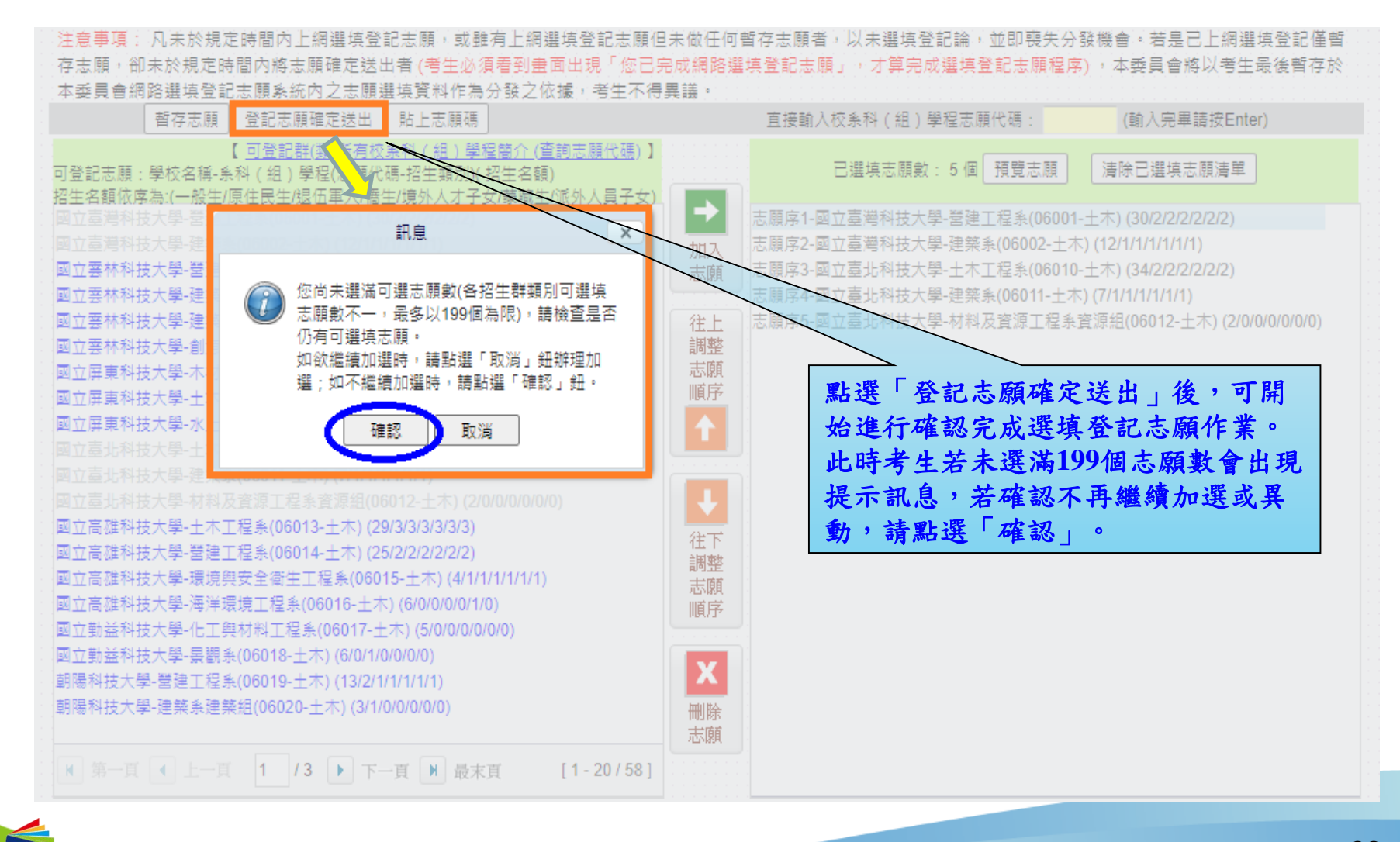

技專校院招生委員會聯合會 Joint Commission of Technological and Vocational College Admission Committee 十、網路選填登記志願系統-登記志願確定送出主畫面(2/3)

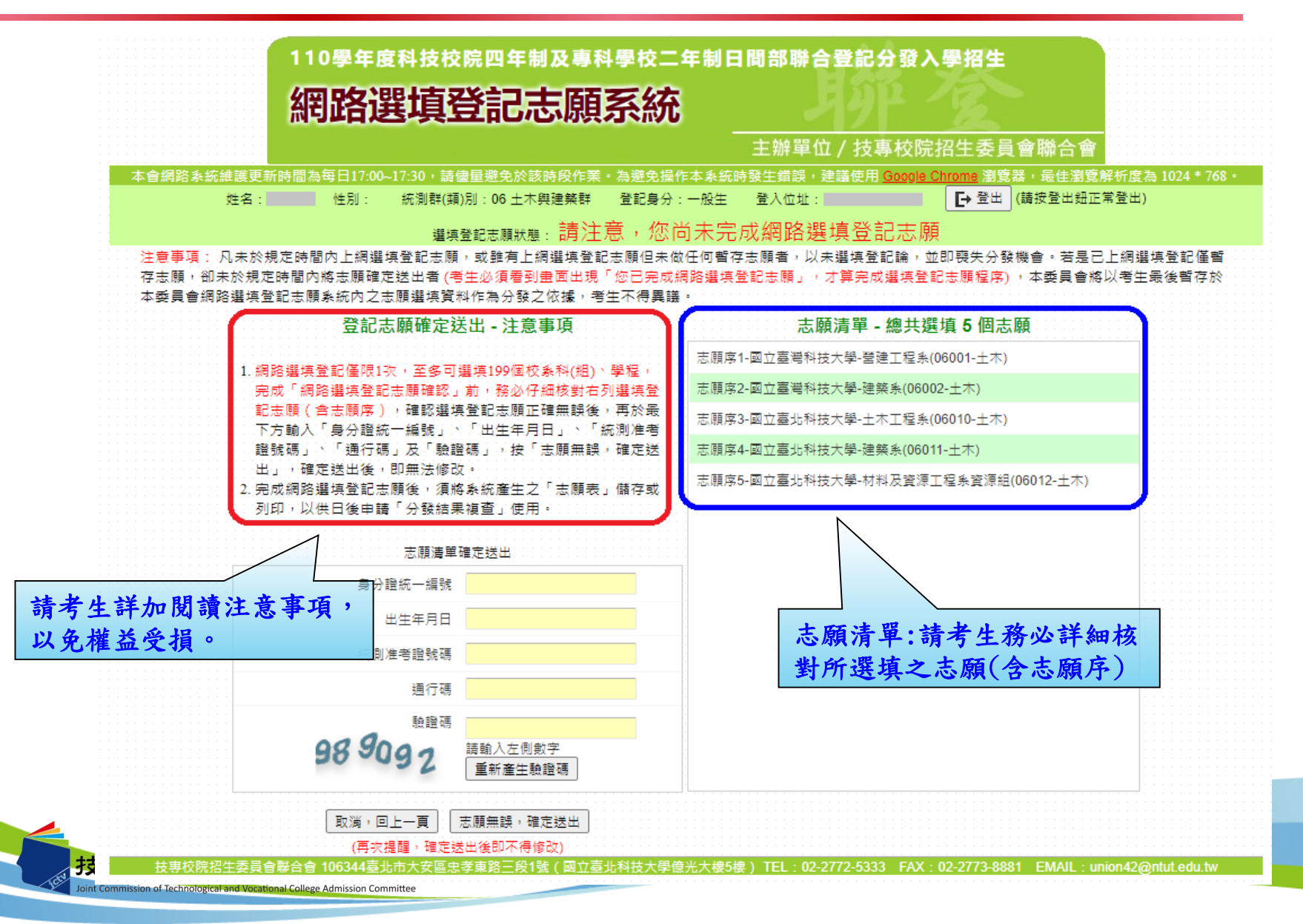

83

#### 十、網路選填登記志願系統-志願確定送出(3/3)

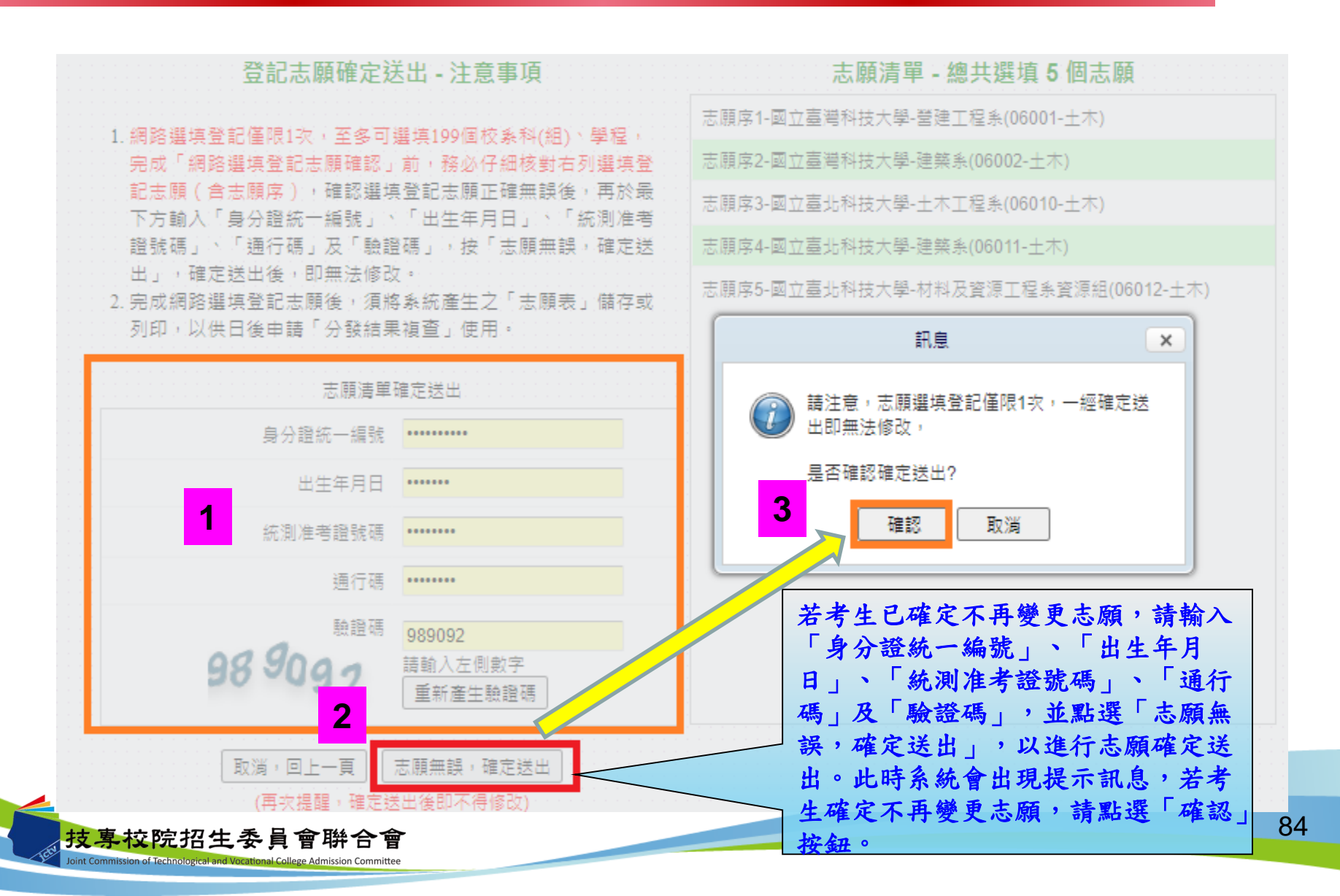

#### 十、網路選填登記志願系統-完成選填志願圖示

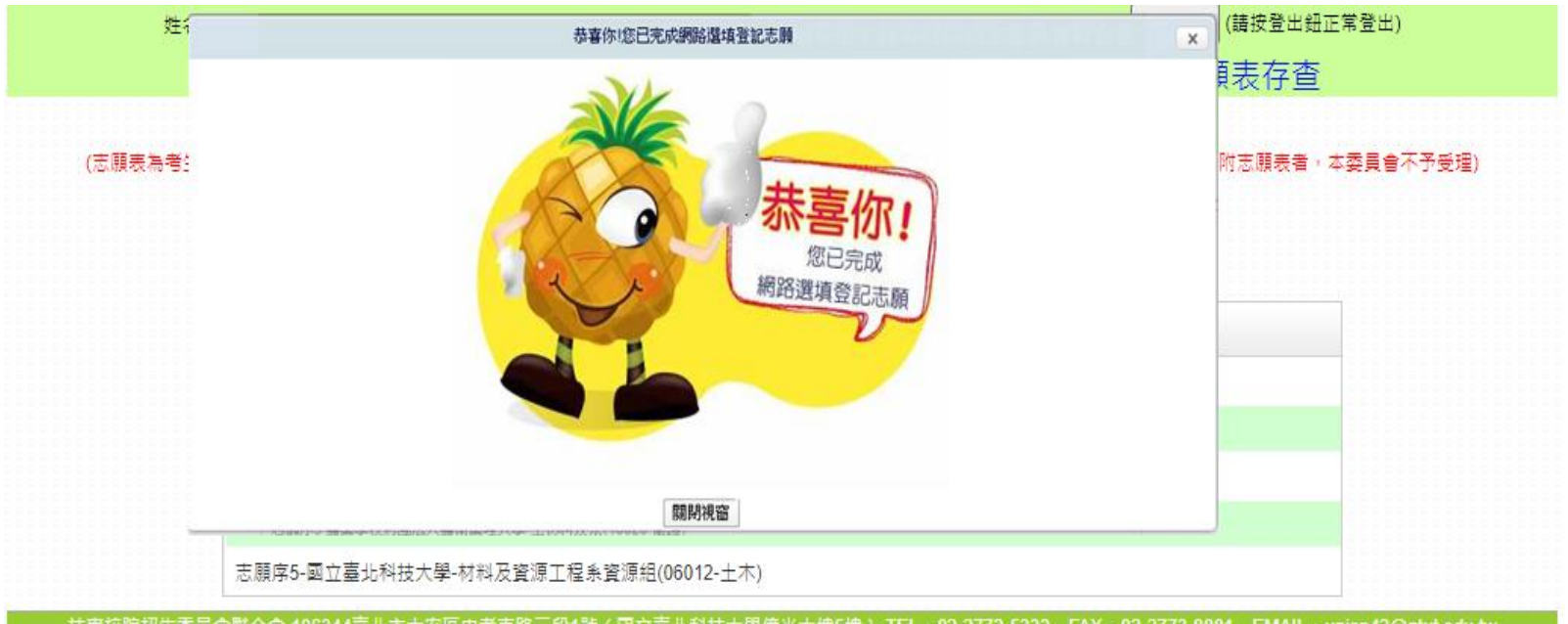

技専校院招生委員會聯合會 106344臺北市大安區忠孝東路三段1號(國立臺北科技大學億光大樓5樓) TEL: 02-2772-5333 FAX: 02-2773-8881 EMAIL: union42@ntut.edu.tw

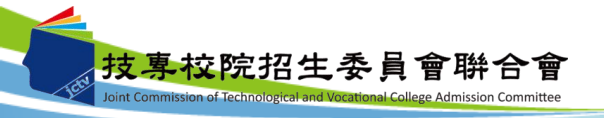

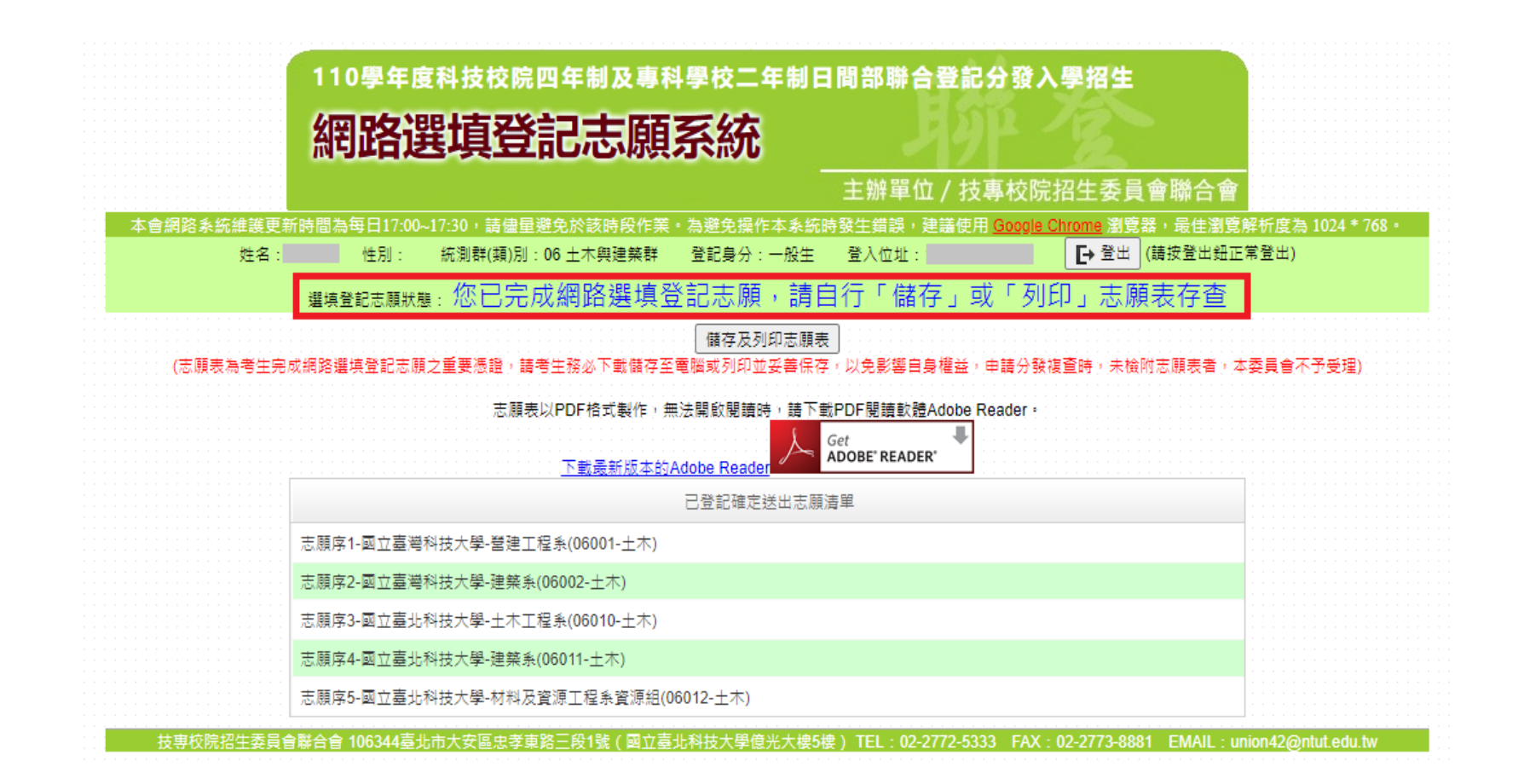

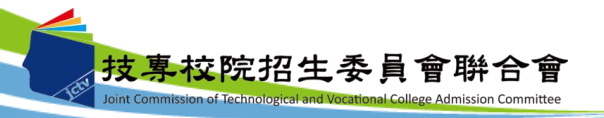

十、網路選填登記志願系統-儲存及列印志願表

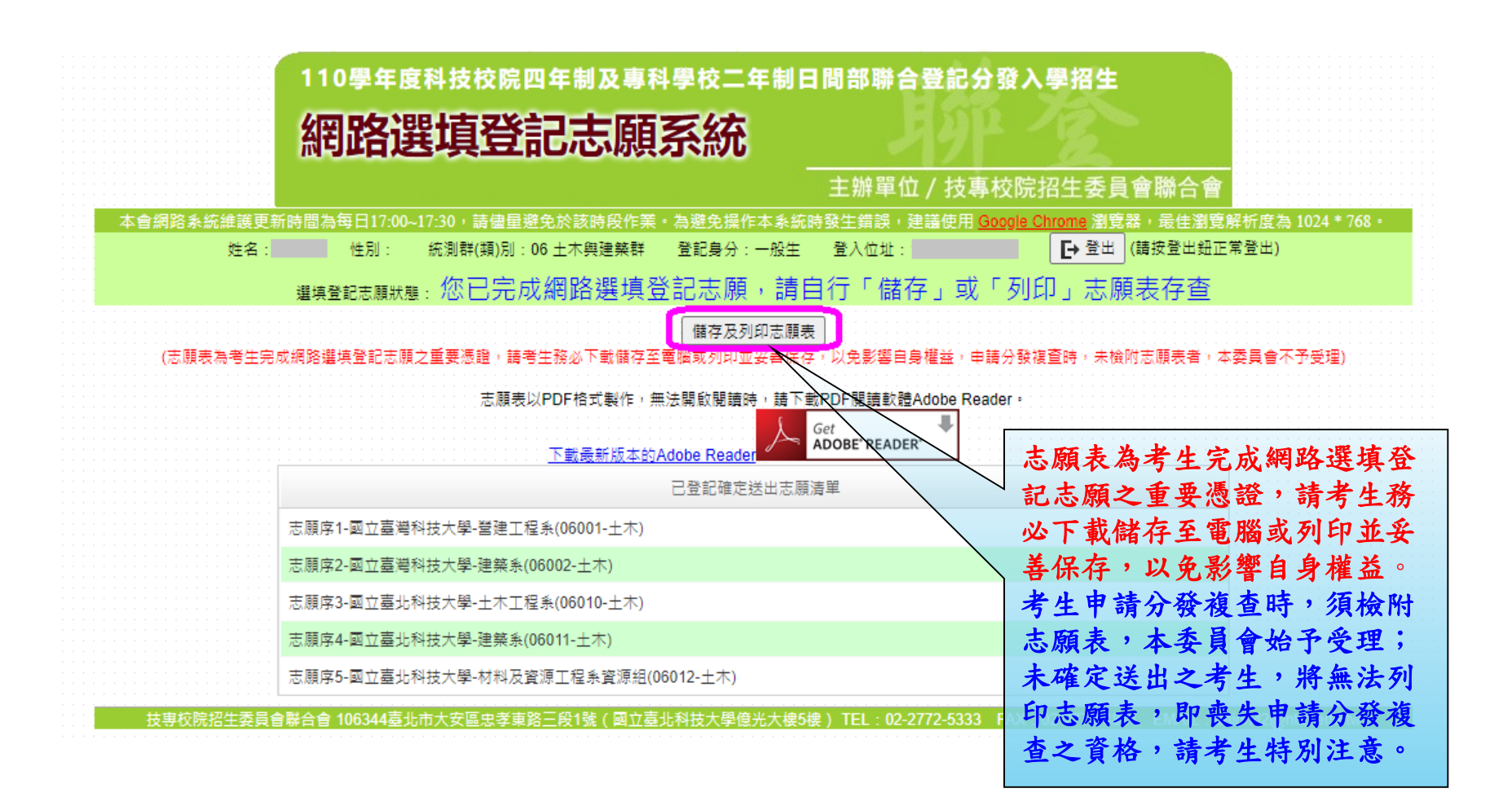

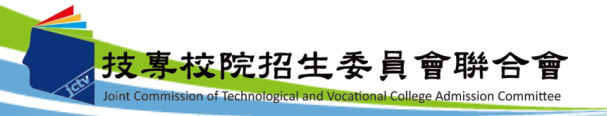

#### 十、網路選填登記志願系統-志願表(樣張)

| 110學年度四技二專日間部聯合登記分發委員會                                                                                                    |                               |
|----------------------------------------------------------------------------------------------------|-------------------------------|
| 志願表                                                                                                    | 第 1 頁 / 共 1 頁                 |
|                                                                                                    | 2021/07/23 上午 10:08           |
|                                                                                                    | 確定送出志願時間: 2021/07/23 上午 10:03 |
| 驗證碼:                                                                                                    |                               |
| 考生姓名<br>身分證號<br>准考證號                                                                                                    |                               |
| 志願序1-國立臺灣科技大學-營建工程系(06001-土木)<br>志願序2-國立臺灣科技大學-建築系(06002-土木)<br>志願序3-國立臺北科技大學-土木工程系(06010-土木)<br>志願序5-國立臺北科技大學-建築系(06011-土木)<br> |                               |

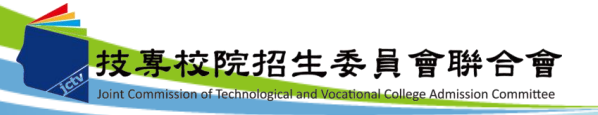

#### 十、網路選填登記志願系統-儲存練習版試填志願

考生可於練習版系統試填志願完成後,點選「產生志願碼」按鈕後會出現志願碼視窗, 請考生點選儲存,系統將產生檔案(記事本格式)供考生儲存至電腦。

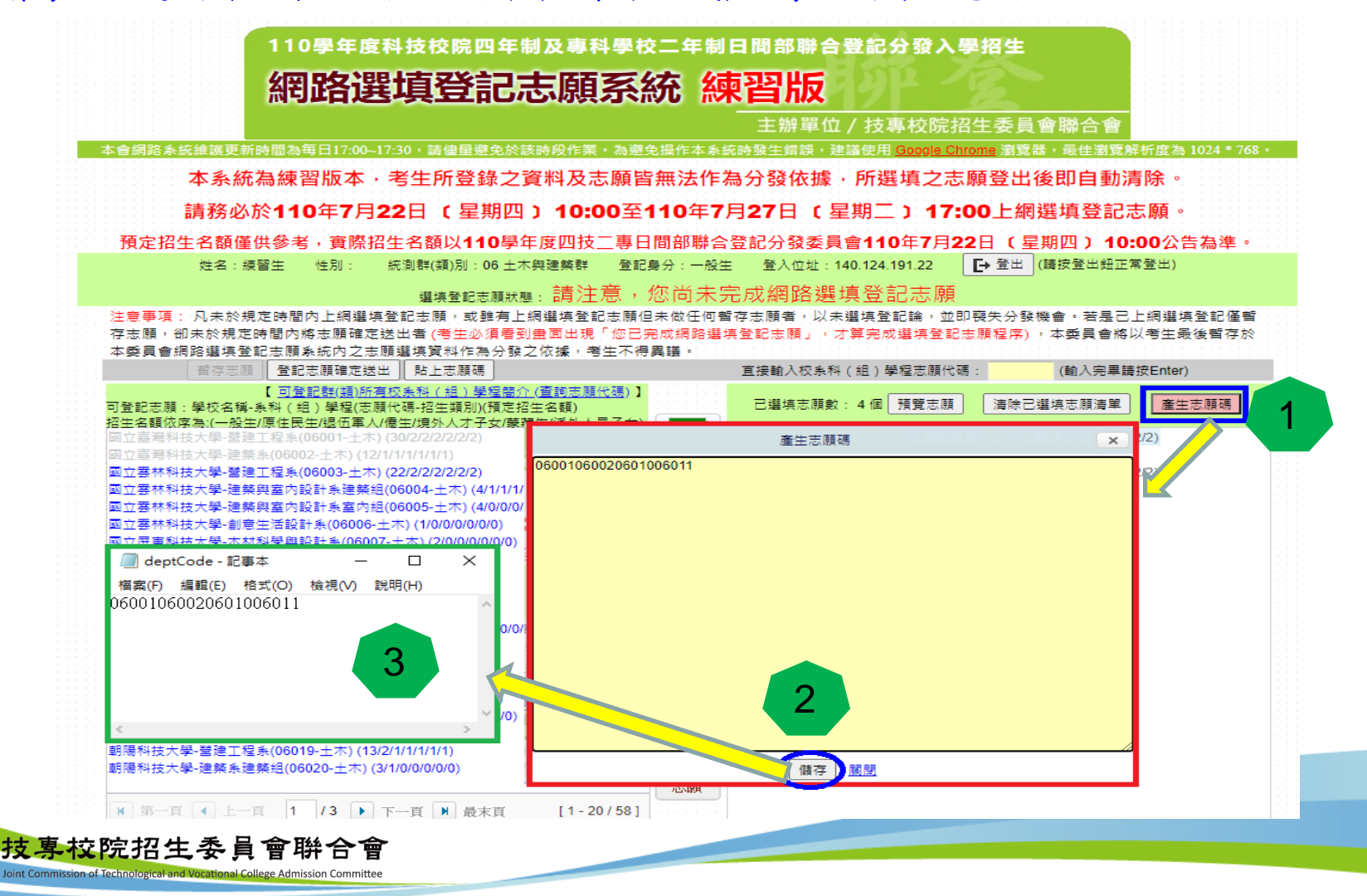

89

#### 十、網路選填登記志願系統-貼上志願碼

考生可複製網路選填登記志願練習版系統所選填之志願至本系統。請點選「貼上志願 碼」按鈕,此時出現貼上志願碼文字方塊,請將先前儲存之志願代碼複製並貼上於此 文字方塊,志願碼將顯示於文字方塊內,再點選「確定」按鈕,此時會出現提示訊息, 點選「確認」後志願碼將存入本系統並出現在「已選取志願」清單內。

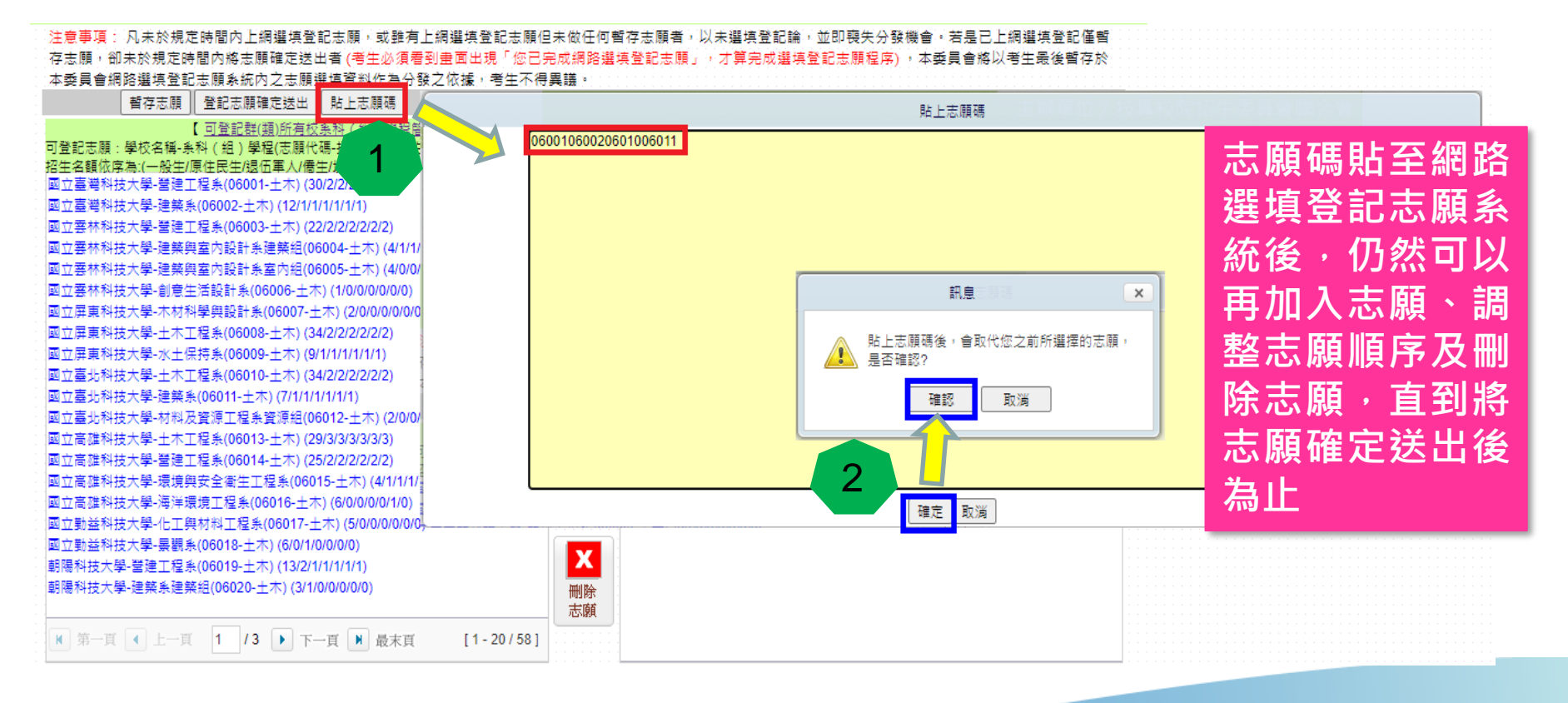

技專校院招生委員會聯合會

## 簡報完畢 敬請指教

110學年度四技二專日間部聯合登記分發委員會 電話:(02)2772-5333分機215 主辦單位:技專校院招生委員會聯合會

E-mail: union42@ntut.edu.tw

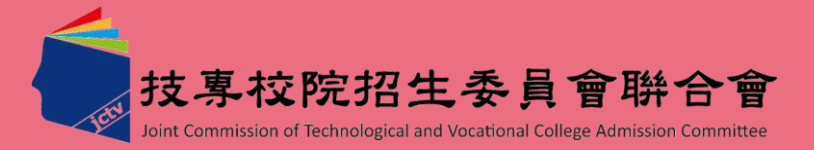